# DAS3series LCT

**Software Operation Guide** 

| Class:           | User Guide             |
|------------------|------------------------|
| Product Version: | S.W. 1.4.3, LCT R1.5.7 |
| Doc. No.:        | BCD3-TM-E-130502       |
| Doc. Version:    | 1.0                    |
| Publish Date:    | 2007                   |

THE SPECIFICATIONS AND INFORMATION REGARDING THE PRODUCTS IN THIS MANUAL ARE SUBJECT TO CHANGE WITHOUT NOTICE. ALL STATEMENTS, INFORMATION, AND RECOMMENDATIONS IN THIS MANUAL ARE BELIEVED TO BE ACCURATE BUT

ARE PRESENTED WITHOUT WARRANTY OF ANY KIND, EXPRESS OR IMPLIED. USERS MUST TAKE FULL RESPONSIBILITY FOR THEIR APPLICATION OF ANY PRODUCTS.

THE SOFTWARE LICENSE AND LIMITED WARRANTY FOR THE ACCOMPANYING PRODUCT ARE SET FORTH IN THE INFORMATION PACKET THAT SHIPPED WITH THE PRODUCT AND ARE INCORPORATED HEREIN BY THIS REFERENCE.

NOTWITHSTANDING ANY OTHER WARRANTY HEREIN, ALL DOCUMENT FILES AND SOFTWARE OF THESE SUPPLIERS ARE PROVIDED "AS IS" WITH ALL FAULTS. PRODUCT AND THE ABOVE-NAMED SUPPLIERS DISCLAIM ALL WARRANTIES, EXPRESSED OR IMPLIED, INCLUDING, WITHOUT LIMITATION, THOSE OF MERCHANTABILITY, FITNESS FOR A PARTICULAR PURPOSE AND NONINFRINGEMENT OR ARISING FROM A COURSE OF DEALING, USAGE, OR TRADE PRACTICE.

IN NO EVENT SHALL PRODUCT OR ITS SUPPLIERS BE LIABLE FOR ANY INDIRECT, SPECIAL, CONSEQUENTIAL, OR INCIDENTAL DAMAGES, INCLUDING, WITHOUT LIMITATION, LOST PROFITS OR LOSS OR DAMAGE TO DATA ARISING OUT OF THE USE OR INABILITY TO USE THIS MANUAL, EVEN IF PRODUCT OR ITS SUPPLIERS HAVE BEEN ADVISED OF THE POSSIBILITY OF SUCH DAMAGES.

DAS3series LCT Software Operation Guide Text Part Number: 1305-0202

# **Table of Contents**

| CHAPTER 1         | PREFACE                               | 1        |
|-------------------|---------------------------------------|----------|
| DUDDOSE           |                                       | 1        |
|                   | · · · · · · · · · · · · · · · · · · · | 1<br>1   |
| ORGANIZATION      |                                       | I<br>1   |
| CONVENTIONS.      |                                       | 1        |
| CHAPTER 2         | GETTING STARTED THE DAS3SERIES LCT    |          |
| INSTALLING TH     | E MANAGEMENT AND MONITORING TOOLS     |          |
| INSTALL AND U     | NINSTALL THE DAS3SERIES LCT           | 4        |
| Install Software  |                                       | 4        |
| Uninstall LCT     | Software                              | 6        |
| Execute LCT S     | oftware                               | 6        |
| CONFIGURING T     | THE DAS3series Community              | 6        |
| CHAPTER 3         | DAS3SERIES LCT OPERATION MENUS        | 9        |
| OPERATION WI      | NDOW OVERVIEW                         | 9        |
| AGENT MENU        |                                       |          |
| Add an Agent      |                                       | 10       |
| Delete an Agen    | ıt                                    |          |
| Save Agent Co     | nfiguration                           |          |
| Ping an Agent.    |                                       | 11       |
| System Menu       |                                       |          |
| General Inform    | nation                                | 11       |
| User and Passw    | vord                                  | 12       |
| Statistics Inform | mation                                |          |
| Bridging Status   | s Setup                               |          |
| System Size In    | formation                             |          |
| Backup Config     | uration                               | 1/<br>17 |
| Commit Config     | uration                               | 17       |
| Reboot System     |                                       |          |
| Restore Factory   | v Configuration                       |          |
| CONFIGURATIO      | n Menu                                |          |
| Ethernet Interfa  | ace                                   |          |
| PVC Managem       | ient                                  |          |
| Enable / disable  | e port                                | 24       |
| Line Profile Co   | onfiguration                          | 24       |
| Power Manage      | ment                                  |          |
| Alarm Profile (   | Configuration                         |          |
| Traps Configur    | ation                                 |          |
| SNMP Commu        | inity Configuration                   |          |
| SNMP HOSt CC      | niiguration                           |          |
| VI AN Manage      | sment                                 |          |
| Limit MAC Nu      | imber                                 |          |
| Spanning Tree     | Protocol                              |          |
| Bridge Informa    | ition                                 |          |
| IGMP Snoopin      | g                                     |          |
| DHCP Relay C      | onfiguration                          | 54       |
| FILTER & ACL      | Menu                                  | 55       |
| Filter Wizard     |                                       | 55       |

| Filter Configuration              |    |
|-----------------------------------|----|
| Global Access Control List        |    |
| Port(vpi/vci) Access Control List |    |
| PERFORMANCE MENU                  |    |
| DSL Status                        | 67 |
| Layer Information                 |    |
| Line Performance Data             |    |
| Channel Performance Data          |    |
| Ethernet Statistics               |    |
| PVC Statistics                    |    |
| DIAGNOSTIC MENU                   |    |
| ADSL2 DELT Test                   |    |
| ATM OAM Test                      |    |
| DSL Bin Information               |    |
| SELT Test                         |    |
|                                   |    |

# List of Figures

| Figure 2-1    | Windows Components Wizard Dialog                    | 3          |
|---------------|-----------------------------------------------------|------------|
| Figure 2-2    | Windows System Services Dialog                      | 4          |
| Figure 2-3    | Preparing to Install Dialog                         | 5          |
| Figure 2-4    | DAS3series LCT Install Wizard at Welcome            | 5          |
| Figure 2-5    | DAS3series LCT Install Wizard at Installing Process | 5          |
| Figure 2-6    | DAS3series LCT Install Wizard at Completed          | 6          |
| Figure 2-7    | Management Connection Example                       | 8          |
| Figure 3-1    | DAS3series LCT Operation Window                     | 9          |
| Figure 3-2    | Add an Agent Dialog                                 | 10         |
| Figure 3-3    | System General Information Dialog                   | 11         |
| Figure 3-4    | User & Password Dialog                              | 12         |
| Figure 3-5    | Add New User Dialog                                 | 13         |
| Figure 3-6    | System Statistics Information Dialog                | 13         |
| Figure 3-7    | Bridging Status Setup Dialog                        | 14         |
| Figure 3-8    | System Size Information Dialog                      | 15         |
| Figure 3-9    | Backup Configuration Dialog                         | 17         |
| Figure 3-10   | Configuration Restore Dialog                        | 17         |
| Figure 3-11   | System Commit Dialog                                | 17         |
| Figure 3-12   | System Reboot Dialog                                | 18         |
| Figure 3-13   | Restore Factory Configuration                       | 18         |
| Figure 3-14   | Ethernet Port Configuration Dialog                  | 19         |
| Figure 3-15   | Add Ethernet Port Dialog                            | 20         |
| Figure 3-16   | PVC Management Dialog                               | 22         |
| Figure 3-17   | Port & PVC Add Dialog                               | 23         |
| Figure 3-18   | Enable / Disable port Dialog                        | 24         |
| Figure 3-19   | Line Profile Configuration Dialog                   | 25         |
| Figure 3-20   | Power Management Dialog                             | 28         |
| Figure 3-21   | Alarm Profile Dialog                                | 30         |
| Figure 3-22   | Trans Configuration Dialog                          | 32         |
| Figure 3-23   | SNMP Community Configuration Dialog                 | 33         |
| Figure 3-24   | Add Community Dialog                                | 34         |
| Figure 3-25   | SNMP Host Configuration Dialog                      | 34         |
| Figure 3-26   | Add Host IP Address Dialog                          | 35         |
| Figure 3-27   | SNMP Tran Configuration Dialog                      | 36         |
| Figure 3-28   | Add Trap Host IP Dialog                             | 36         |
| Figure 3-29   | VI AN Management Dialog                             | 38         |
| Figure 3-30   | VLAN View Configuration Dialog                      | 40         |
| Figure 3-31   | VLAN Set Configuration Dialog                       | 42         |
| Figure 3-32   | VI AN Ports Management Dialog                       | <u>4</u> 2 |
| Figure 3-33   | GVRP Ports Management Dialog                        | 46         |
| Figure 3-34   | Limit MAC Number Dialog                             | 47         |
| Figure 3-35   | Set Spanning Tree Protocol Dialog                   | 48         |
| Figure 3-36   | Bridge Information Dialog                           | 50         |
| Figure 3-37   | IGMP Shooping Dialog                                | 52         |
| Figure 3-38   | DHCP Relay Configuration Dialog                     | 54         |
| Figure 3-30   | Filter Wizard Add Rule Dialog                       | 55         |
| Figure 3-40   | Filter Wizard Select Sub Rule Dialog                | 56         |
| Figure 3-40   | Filter Wizard Add Ethernet Sub Rule Dialog          | 57         |
| Figure $2.12$ | Filter Wizard Add IP Sub Rule Dialog                | 52         |
| Figure 3-42   | Filter Wizard Add Mapping Dialog                    | 50         |
| Figure $2-1/$ | Filter Rule Configuration Dialog                    | 60         |
| Figure 3-44   | Add Rule Dialog                                     | 61         |
| Figure 2.46   | Filter Sub Rule Configuration Dialog                | 62         |
| Figure 3-40   | Filer oud Rule Outingulation Dialog                 | 62         |
| Figure 2 /0   | ID Sub Pule Dialog                                  | 62         |
| i iyule 3-40  |                                                     | 00         |

| Figure 3-49 | Interface Mapping to Rule Dialog                  | 64   |
|-------------|---------------------------------------------------|------|
| Figure 3-50 | Add Mapping Table Dialog                          | 64   |
| Figure 3-51 | Global Access Control List Configuration Dialog   | 65   |
| Figure 3-52 | Port/PVC Access Control List Configuration Dialog | . 66 |
| Figure 3-53 | DSL Status Dialog                                 | 67   |
| Figure 3-54 | Layer Information Dialog                          | 68   |
| Figure 3-55 | Line Performance Dialog                           | 69   |
| Figure 3-56 | Channel Performance Dialog                        | 69   |
| Figure 3-57 | Ethernet Statistics Dialog                        | 70   |
| Figure 3-58 | PVC Statistics Dialog                             | 70   |
| Figure 3-59 | ADSL2 DELT Run & Report Dialog                    | 71   |
| Figure 3-60 | ATM OAM Test Dialog                               | 72   |
| Figure 3-61 | DSL Bin Information Dialog                        | 73   |
| Figure 3-62 | SELT Test Dialog                                  | 75   |
|             |                                                   |      |

# **List of Tables**

| Table 2-1  | DAS3series Console Management Setting        | 6         |
|------------|----------------------------------------------|-----------|
| Table 3-1  | Configuring the Add an Agent Dialog          |           |
| Table 3-2  | Modifying the System Information             |           |
| Table 3-3  | Configuring the Add New User                 |           |
| Table 3-4  | Monitoring the System Statistics Information | 14        |
| Table 3-5  | Monitoring the System Size Information       |           |
| Table 3-6  | DAS3series System Factory Default Parameters |           |
| Table 3-7  | Monitoring the Ethernet Port                 |           |
| Table 3-8  | Creating the Ethernet Port                   | 21        |
| Table 3-9  | Monitoring the PVC Management                |           |
| Table 3-10 | Creating the Port PVC                        | 23        |
| Table 3-11 | Enable / Disable port                        | 24        |
| Table 3-12 | Configuring Line Profile                     |           |
| Table 3-13 | Configuring the Power Management             |           |
| Table 3-14 | Configuring the Alarm Profile                |           |
| Table 3-15 | Configuring the Traps                        |           |
| Table 3-16 | Configuring the SNMP Community               |           |
| Table 3-17 | Configure Host IP                            | 35        |
| Table 3-18 | Configuring Trap Host IP                     |           |
| Table 3-19 | Monitoring the VLAN Management               |           |
| Table 3-20 | Monitoring the VLAN View Configuration       | 41        |
| Table 3-21 | Configuring VLAN Port Member                 |           |
| Table 3-22 | VLAN Ports Management                        |           |
| Table 3-23 | Configuring GVRP Ports Management            |           |
| Table 3-24 | Configuring the MAC Number                   |           |
| Table 3-25 | Configuring the Spanning Tree Protocol       |           |
| Table 3-26 | Configuring the Bridge Information           |           |
| Table 3-27 | Configuring IGMP Snooping                    |           |
| Table 3-28 | Configuring DHCP Relay Configuration         |           |
| Table 3-29 | Filter Wizard Add Rule Dialog                |           |
| Table 3-30 | Filter Wizard Select Sub Rule Dialog         |           |
| Table 3-31 | Filter Wizard Add Ethernet Sub Rule Dialog   |           |
| Table 3-32 | Filter Wizard Add IP Sub Rule Dialog         |           |
| Table 3-33 | Fliter Wizard Add Mapping Dialog             |           |
| Table 3-34 | Management the Filter Rule                   |           |
| Table 3-35 | Creating Flitter Rule                        |           |
| Table 3-30 | Configuring ID Sub Rule                      |           |
| Table 3-37 | Configuring IP Sub Rule                      | 03        |
| Table 3-30 | Configuring Clobal Appage Control List       |           |
| Table 3-39 | Configuring Global Access Control List       |           |
| Table 3-40 | Line Status Dialog                           | 00<br>67  |
| Table 3-41 | Line Status Dialog                           | ۰۰۰<br>۵۹ |
| Table 3-42 | Monitoring DELT Pup & Poport                 | 00<br>71  |
| Table 3-43 | ΔTM ΩΔM Test Dialog                          | ו /<br>7ס |
| Table 3-44 | NIM OAM Test Dialog                          | 12<br>72  |
| Table 3-45 | SELT Testing Dialog                          |           |
|            |                                              |           |
| Table A-1  | Abbreviations and Acronyms Table             | 76        |
|            |                                              |           |

# Chapter 1 Preface

This preface discusses the following topic:

- Purpose
- Organization
- Conventions

## **Purpose**

The purpose of this guide is to provide detailed information and description of DAS3series IP-DSLAM LCT (Local Craft Terminal), which includes software configuration and other specific features.

## Organization

This guide contains the following information:

- Preface
- Getting Started the DAS3series LCT
- DAS3series LCT Operation Menus
- Appendix

## Conventions

This publication uses the document conventions listed in this section.

NE/NEs mention in this document means DAS3series IP-DSLAM

**CLI Ex** – Command line management with a local console or Telnet through in-band or out-band IP interface for CIT (Craft Interface Terminal) connection.

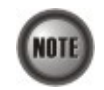

This sign indicate the **NOTICE**. A note contains helpful suggestions or reference relay on the topical subjects.

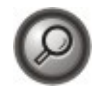

This sign indicate the **TIP**. Performing the information described in the paragraph will help you solve a problem. The tip information might not be troubleshooting or even an action, but could be useful information.

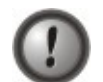

This sign indicate the **CAUTION**. In this situation, you might do something that could result in equipment damage or loss of data.

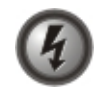

This sign indicate the DANGER. You are in situation that could cause bodily injury. Before you work on any equipment, you must be aware of the hazards involved with electrical circuitry and be familiar with standard practices for preventing accidents.

This page is leave in blank for note or memo use

# Chapter 2 Getting Started the DAS3series LCT

This chapter describes the DAS3series LCT (Local Craft Terminal), the instructions describes how to install the DAS3series LCT software and SNMP Service in your MS Windows.

- Installing the Management and Monitoring Tools
- Install and Uninstall the DAS3series LCT
- Configuring the DAS3series Community

## Installing the Management and Monitoring Tools

The management and monitoring tools for MS Windows can be found by the following steps.

#### Control Panel → Add or remove programs → Add/Remove Windows Components

Windows components wizard dialog appear as show in Figure 2-1, check the 'Management and Monitoring Tools' at list box and click 'Next' to install the components.

Figure 2-1 Windows Components Wizard Dialog

| indows Components<br>You can add or remove comp              | onents of Windows XP            |                          |
|--------------------------------------------------------------|---------------------------------|--------------------------|
|                                                              |                                 |                          |
| To add or remove a compone                                   | nt, click the checkbox. A sha   | ded box means that only  |
| part of the component will be i<br>Details                   | installed. To see what's includ | ed in a component, click |
| Components:                                                  |                                 |                          |
| PIndexing Service                                            |                                 | 0.0 MB                   |
| Replacer                                                     |                                 | 0.0 MB                   |
| Management and Mo                                            | nitoring Tools                  | 2.0 MB                   |
| MSN Explorer                                                 |                                 | 13.2 MB                  |
| M P1 Networking Services                                     |                                 | 0.3 MR 💻                 |
|                                                              |                                 | work performance.        |
| Description: Includes tools fo                               | r monitoring and improving net  |                          |
| Description: Includes tools fo<br>Total disk space required: | 2.0 MB                          | Datala                   |

Once the 'Management and Monitoring Tools' component was installed, you have to manually enable the 'SNMP Trap Service' from the Service dialog as show in Figure 2-2.

Start → All Programs → Administrative Tools → Services

If the 'Administrative Tools' does not appearing in your All Program menu, point your mouse cursor at 'Start' button and click right mouse button to pop-up the option menu, select the 'Properties' customize your Start menu in Advance tag to call the 'System Administrative Tools'.

| Fie Action New   | Help                                                                                                    |                        |              |         |              |               |
|------------------|----------------------------------------------------------------------------------------------------|------------------------|--------------|---------|--------------|---------------|
|                  | 🖸 🖫 😰 🕨 🔳 💷 🗪                                                                                                    |                        |              |         |              |               |
| Services (Local) | Services (Local)                                                                                                    |                        |              |         |              |               |
|                  | SNMP Trap Service                                                                                                    | Name A                 | Description  | Status  | Startup Type | Log On As     |
|                  | and the second second second second second second second second second second second second second second second                                            | Remote Access Con      | Creates a    | Started | Manual       | Local System  |
|                  | Stop the service                                                                                                    | Remote Desktop He      | Manages a    |         | Manual       | Local System  |
|                  | Restart the service                                                                                                    | Remote Diagnostics     |              | Started | Automatic    | Local System  |
|                  | - 10 C                                                                                                    | Remote Procedure       | Provides th  | Started | Automatic    | Network S     |
|                  | Description:                                                                                                    | Remote Procedure       | Manages t    |         | Manual       | Network S     |
|                  | Receives trap messages generated by<br>local or remote SNMP agents and<br>forwards the messages to SNMP<br>management programs running on this<br>computer. | Removable Storage      |              |         | Manual       | Local System  |
|                  |                                                                                                    | Routing and Remot      | Offers rout  |         | Disabled     | Local System  |
|                  |                                                                                                    | SAVScan                | Handles No   | Started | Manual       | Local System  |
|                  |                                                                                                    | ScriptBlocking Service |              |         | Automatic    | Local System  |
|                  |                                                                                                    | Secondary Logon        | Enables st   | Started | Automatic    | Local System  |
|                  | 1                                                                                                    | Security Accounts      | Stores sec   | Started | Automatic    | Local System  |
|                  | 1                                                                                                    | Security Center        | Monitors s   | Started | Automatic    | Local System  |
|                  | 1                                                                                                    | Server Server          | Supports fil | Started | Automatic    | Local System  |
|                  | 1                                                                                                    | Shell Hardware Det     |              | Started | Automatic    | Local System  |
|                  |                                                                                                    | Smart Card             | Manages a    |         | Manual       | Local Service |
|                  |                                                                                                    | SNMP Service           | Includes a   | Started | Automatic    | Local System  |
|                  |                                                                                                    | SNMP Trap Service      | Receives tr  | Started | Manual       | Local Service |
|                  |                                                                                                    | SoundMAX Agent S       |              | Started | Automatic    | Local System  |
|                  | 1                                                                                                    | SSDP Discovery Ser     | Enables dis  | Started | Manual       | Local Service |
|                  | 1                                                                                                    | Symantec Core LC       | Symantec     | Started | Automatic    | Local System  |
|                  |                                                                                                    | Symantec Event Ma      | Symantec     | Started | Automatic    | Local System  |

Figure 2-2 Windows System Services Dialog

Make sure the SNMP Trap Service is operated in 'Started' status.

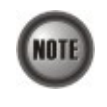

To ensure DAS3series LCT receive the SNMP traps reported from managed NEs, make sure the '**SNMP Trap Service**' at started status at all time. Some of firewall may block the received traps, configure the UDP port 162 (default) in exception list of your firewall.

# Install and Uninstall the DAS3series LCT

## **Install Software**

Double click the executive file to install DAS3series LCT software.

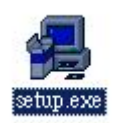

System Configuration Guide

#### Figure 2-3 Preparing to Install Dialog

| nstallShield Wizard |                                                                                                    |
|---------------------|----------------------------------------------------------------------------------------------------|
|                     | Preparing to Install<br>DAS Setup is preparing the InstallShield W/zard, which will guide you<br>through the program setup process. Please wait. |
| 1                   | Checking Operating System Version                                                                                                    |
|                     | Cancel                                                                                                    |

Click 'Next' button to start installation.

### Figure 2-4 DAS3series LCT Install Wizard at Welcome

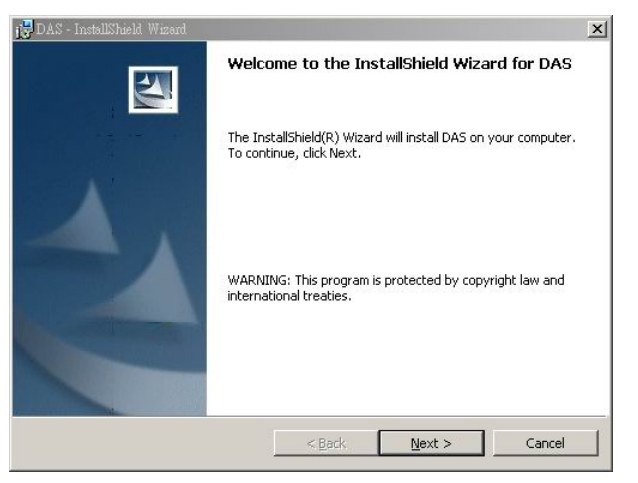

The DAS3series LCT will installed under the directory of '/Program File/LCT'.

#### Figure 2-5 DAS3series LCT Install Wizard at Installing Process

| 🔂 DAS - Inst           | allShield Wizard                                                                        | - 🗆 × |
|------------------------|-----------------------------------------------------------------------------------------|-------|
| Installing<br>The prog | DAS<br>rram features you selected are being installed.                                  | 1     |
| 1 <del>1</del> 1       | Please wait while the InstallShield Wizard installs DAS. This may take several minutes. |       |
|                        | Status:                                                                                 |       |
|                        | Copying new files                                                                       |       |
|                        |                                                                                         |       |
|                        |                                                                                         |       |
|                        |                                                                                         |       |
|                        |                                                                                         |       |
|                        |                                                                                         |       |
|                        |                                                                                         |       |
|                        |                                                                                         |       |
| InstallShield -        |                                                                                         |       |
|                        | <back next=""> Car</back>                                                               | ncel  |

DAS3series IP-DSLAM System Configuration Guide

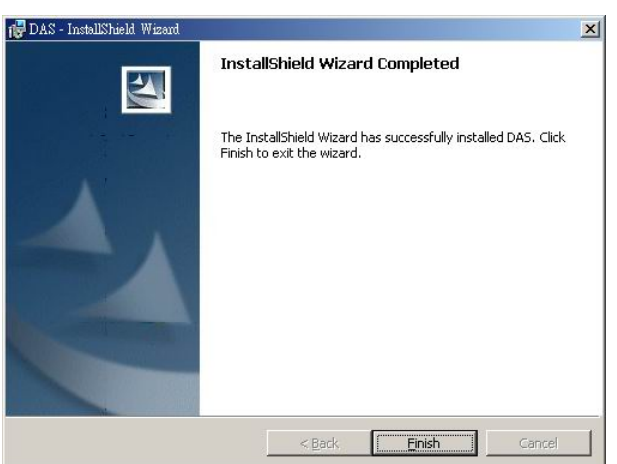

Figure 2-6 DAS3series LCT Install Wizard at Completed

Click 'Finish' to end the installation,

## Uninstall LCT Software

Uninstall the DAS3series LCT software can be done through 'Add or Remove Programs' at Control Panel.

## **Execute LCT Software**

DAS3series LCT can be accessed through Start → All Programs → LCT → DAS3series LCT.

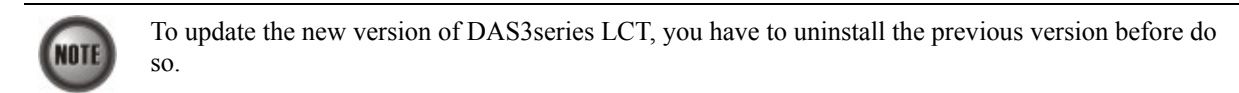

# **Configuring the DAS3series Community**

This section describes the DAS3series IP-DSLAM network Ethernet IP and SNMP Host/Community initial setting to engage with the DAS3series LCT. Task those setting by access to **CLI Ex** mode.

Access to **CLI Ex** mode via the Console Port can be done using a VT100-compatile terminal directly connected.

To access the **CLI Ex** mode via a direct VT100-compatible terminal connection to the Console Port, use the following procedure:

| Parameter    | Setting |
|--------------|---------|
| Baud rate    | 9600    |
| Data bits    | 8       |
| Parity       | None    |
| Start bits   | 1       |
| Stop bits    | 1       |
| Flow control | None    |

Table 2-1 DAS3series Console Management Setting

Refer to DAS3series IP-DSLAM System Configuration Guide "Chapter 2 Access via the Console Port" for detail information.

Two settings of DAS3series need to be initialized before connecting to DAS3series using LCT, the IP address of network Ethernet interface and the SNMP community setting.

The network Ethernet interface setting refer to DAS3series IP-DSLAM System Configuration Guide "Chapter 4 Developing the GE Network Management Connection" for detail information.

The SNMP community setting refer to DAS3series IP-DSLAM System Configuration Guide "Chapter 3 Configuring the SNMP Status" for detail information.

```
ExampleDAS3series on-line Initial Setting at CLI Ex modeExample below demonstrates the command of default setting to engage with the DAS3series LCT.
```

#### Figure 2-7 Management Connection Example

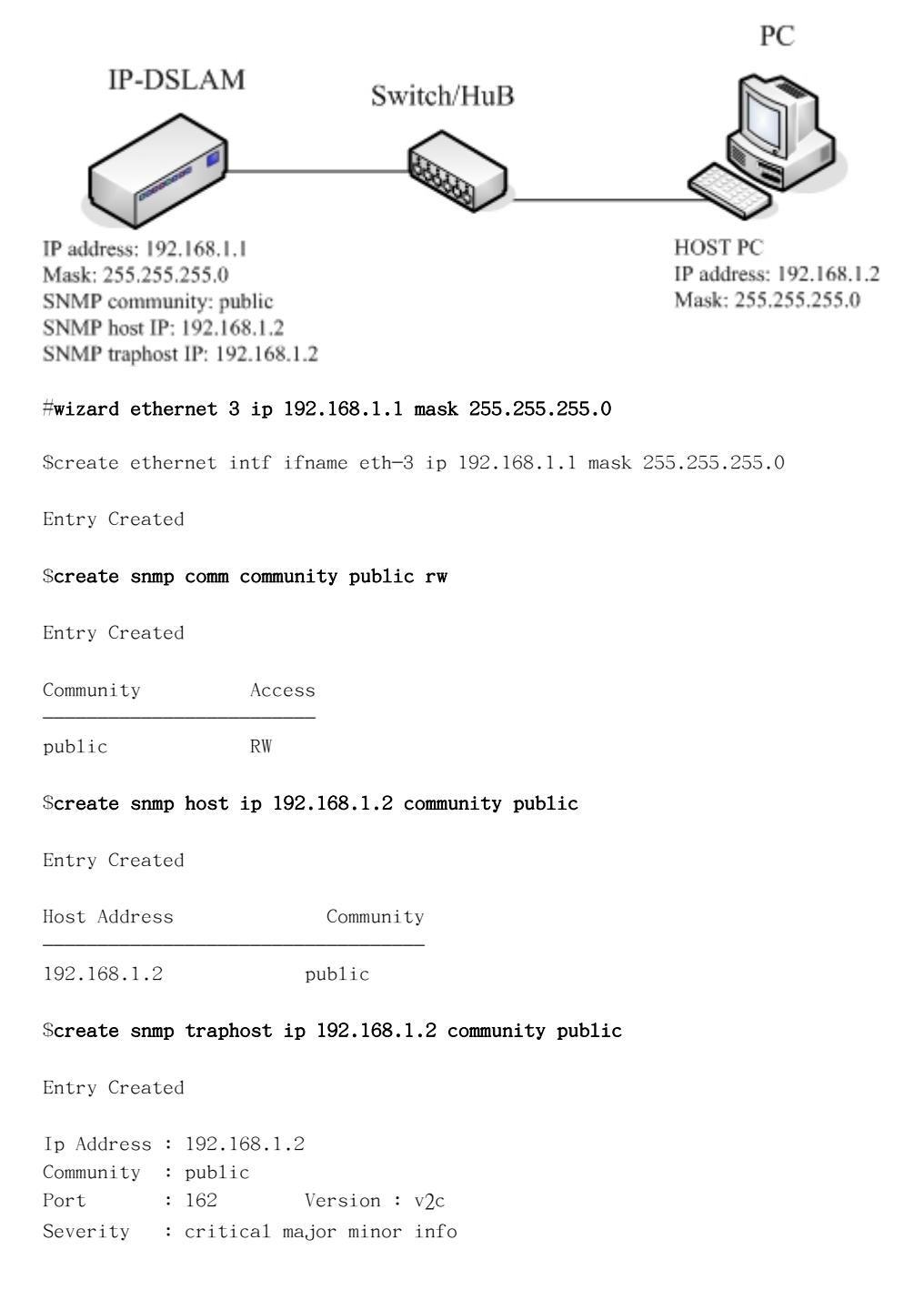

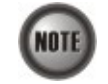

The default SNMP trap community port is 162.

# Chapter 3 DAS3series LCT Operation Menus

The chapter provides the detail descriptions on software configurations and administrating procedures for DAS3series LCT. This chapter contains the following sections:

- Operation Window Overview
- Agent Menu
- System Menu
- Configuration Menu
- Filter & ACL Menu
- Performance Menu
- Diagnostic Menu

## **Operation Window Overview**

The DAS3series LCT operation window contains main menu, agent list, alarm and trap information list and real-time LED status panel.

| Sed as               |                           |                                            |                |                                            | _ 🗗 🗙                  |
|----------------------|---------------------------|--------------------------------------------|----------------|--------------------------------------------|------------------------|
| <u>Ag</u> ent System | Configuration Filter & AC | L <u>P</u> erformance <u>D</u> iagnostic . | A <u>b</u> out |                                            |                        |
|                      |                           |                                            |                |                                            |                        |
| 192.168.1            |                           |                                            |                |                                            |                        |
|                      |                           |                                            |                |                                            |                        |
|                      | DAS-3248                  | BDC                                        |                | ADSL IP DSLAM                              |                        |
| 10.12.3.6            |                           |                                            |                |                                            | Gigabit Ethernet       |
| )                    |                           | Error Reset                                | 5 6 7 8 9 1    | 0 11 12 13 14 15 16 17 18 19 20 21 22 23 2 |                        |
|                      | D-Lin                     | <b>k</b> Power * * * * * *                 |                | 4 35 36 3/ 38 39 40 41 42 43 44 45 46 4/ 4 |                        |
|                      |                           |                                            |                |                                            |                        |
|                      |                           |                                            |                |                                            |                        |
|                      | Alarm and Trank           | formation                                  | _              |                                            |                        |
|                      | Alarm and Trap in         | o log ready                                |                |                                            |                        |
|                      |                           |                                            |                |                                            |                        |
|                      |                           |                                            |                |                                            |                        |
|                      |                           |                                            |                |                                            |                        |
|                      |                           |                                            |                |                                            |                        |
|                      |                           |                                            |                |                                            |                        |
|                      |                           |                                            |                |                                            |                        |
|                      |                           |                                            |                |                                            |                        |
|                      |                           |                                            |                |                                            |                        |
|                      |                           |                                            |                |                                            |                        |
|                      |                           |                                            |                |                                            |                        |
|                      |                           |                                            |                |                                            |                        |
|                      |                           |                                            |                |                                            |                        |
|                      |                           |                                            |                |                                            |                        |
|                      |                           |                                            |                |                                            |                        |
| 10.12.3.67           | IP-DSLAM                  | Connected                                  | 下午 04:12:39    | Select an agent image to start             | None of port selected. |
|                      |                           |                                            | 1              |                                            |                        |

#### Figure 3-1 DAS3series LCT Operation Window

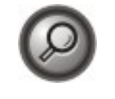

You can point your mouse cursor at the real-time status panel and click right mouse button to pop-up the configuration menu. The pop-up menu will appear the relative menu according to cursor position, i.e. the ADSL port and the network Ethernet port will have different pop-up menu.

## **Agent Menu**

The agent menu allows you to manage your DAS3series IP-DSLAM.

## Add an Agent

Open the 'Add an Agent' from agent menu to add a new DAS3series IP-DSLAM.

#### Figure 3-2 Add an Agent Dialog

| A | Add an Agent 🔀           |
|---|--------------------------|
|   | Agent IP Address         |
|   | IP Address :             |
|   | Description : IP-DSLAM   |
|   |                          |
|   | Community                |
|   | Read Community : public  |
|   | Write Community : public |
|   |                          |
|   | <u>A</u> dd <u>E</u> xit |

Table 3-1 describe fields appear in the Add an Agent dialog, insert the control information in text box and click 'Add' to add new DAS3series IP-DSLAM agent, the number of agents can be add is depend on your system memory.

## Table 3-1 Configuring the Add an Agent Dialog

| Item             | Description                                                                                                    |
|------------------|----------------------------------------------------------------------------------------------------|
| Agent IP Address |                                                                                                    |
| IP Address       | This specifies the user name and password to be created.                                                                                                  |
|                  | Valid values: Any valid class A/B/C address                                                                                                    |
| Description      | This indicates the privilege level of the user.                                                                                                    |
|                  | <b>Valid values:</b> String of up to 64 characters ('A' - 'Z', 'a' - 'z', '0' - '9', '-', '_') and any combination of printable characters excluding ';'. |
| Community        |                                                                                                    |
| Read Community   | This specifies the community name for read permissions.                                                                                                   |
|                  | <b>Valid values:</b> String of up to 20 characters (All characters except ';', '?', and empty space)                                                      |
| Write Community  | This specifies the community name for write permissions.                                                                                                  |
|                  | <b>Valid values:</b> String of up to 20 characters (All characters except ';', '?', and empty space)                                                      |

### **Delete an Agent**

Select an agent from agent list to delete.

## **Save Agent Configuration**

Use this function to save the agent list, all agent created without save will be lost due to exit of DAS3series LCT software.

#### **Ping an Agent**

Use this function to Ping selected agent from the agent list. A window will pop-up to display information as it was done manually by using Ping command follow agent IP.

## System Menu

System menu contains data information of selected agent (DAS3series).

## **General Information**

You can edit the system information in this dialog.

#### Figure 3-3 System General Information Dialog

| System Description :                    | DAS-3248DC mini IPDSLAM                                 |
|-----------------------------------------|---------------------------------------------------------|
| System Up Time(HH:MM:SS) :              | 5-Days 21-Hr 40-Min 50-Sec                              |
| System Contact with us :                | No.289, Sinhu 3rd Road, Neihu District, Taipei, Taiwan. |
| System administratively-assigned name : | customerservice@dlink.com                               |
| System Location :                       | No.289, Sinhu 3rd Road, Neihu District, Taipei, Taiwan. |
| System Vendor Information :             | No.289, Sinhu 3rd Road, Neihu District, Taipei, Taiwan. |
| Hardware version :                      | c023b6d3                                                |
| Version of the Control plane software : | R1.43                                                   |
| DSP code version :                      | E.67.1.20                                               |

Table 3-2 describes the general information dialog field items.

Table 3-2 Modifying the System Information

| Item                      | Description                                            |
|---------------------------|--------------------------------------------------------|
| System Description        | This is a text description of the entity.              |
| System Up Time (HH:MM:SS) | This shows the time in seconds since the system is up. |

1

| Item                                  | Description                                                                                                    |
|---------------------------------------|----------------------------------------------------------------------------------------------------|
| System Contact with us                | This specifies the textual identification of the contact person for this managed node, together with the information on how to contact this person.        |
|                                       | <b>Valid values:</b> String of up to 100 characters ('A' – 'Z', 'a' – 'z', '0' – '9', '-', '_') and any combination of printable characters excluding ';'. |
| System administratively-assigned      | This specifies administrator-specific information.                                                                                                    |
| name                                  | <b>Valid values:</b> String of up to 100 characters ('A' – 'Z', 'a' – 'z', '0' – '9', '-', '_') and any combination of printable characters excluding ';'. |
| System Location                       | This specifies the physical location of this node.                                                                                                    |
|                                       | <b>Valid values:</b> String of up to 100 characters ('A' – 'Z', 'a' – 'z', '0' – '9', '-', '_') and any combination of printable characters excluding ';'. |
| System Vendor Information             | This indicates the vendor-specific information.                                                                                                    |
|                                       | <b>Valid values:</b> String of up to 100 characters ('A' - 'Z', 'a' - 'z', '0' - '9', '-', '_') and any combination of printable characters excluding ';'. |
| Hardware version                      | This indicates the hardware and firmware information.                                                                                                    |
| Version of the control plane software | This indicates the software version of control plane.                                                                                                    |
| DSP code version                      | The Version number of Digital Signal Processor                                                                                                    |

 Table 3-2
 Modifying the System Information

## **User and Password**

The User and Password Dialog window displays information of all the users. Password information is hidden in '\*'.

## Figure 3-4 User & Password Dialog

| User Name:  | dnid      | - |
|-------------|-----------|---|
| Password :  | (KKKK)    |   |
| Privilege : | superUser |   |

Click 'Add' button to create a new user.

### Figure 3-5 Add New User Dialog

| User name : | ⊳in       | j. |
|-------------|-----------|----|
| Password :  | xinxin    | _  |
| Privilege : | superUser | -  |

Two users can be adding to a single DAS3series IP-DSLAM.

The users manage in here are only for Telnet access, the '**superUser**' owns full privilege while '**user**' has only monitoring privilege.

| Table 3-3 | Configuring the Add New User |
|-----------|------------------------------|
|-----------|------------------------------|

| Item      | Description                                                                                                    |
|-----------|----------------------------------------------------------------------------------------------------|
| User Name | This specifies the user name to be created.<br><b>Valid values:</b> String of up to 20 characters ('A' - 'Z', 'a' - 'z', '0' - '9', '-',<br>' ') and any combination of printable characters excluding '.'                           |
| Password  | This specifies the password required by this user to login to the unit.<br><b>Valid values:</b> String of up to 20 characters ('A' - 'Z', 'a' - 'z', '0' - '9', '-', '_') and any combination of printable characters excluding ';'. |
| Privilege | This indicates the privilege level of the user.<br><b>superUser</b> – Owns shows, add, delete, and modify privilege.<br><b>user</b> – Owns show privilege only.                                                                      |

## **Statistics Information**

The statistics information dialog monitors current system network status.

Figure 3-6 System Statistics Information Dialog

| systen | n Statistics Information Dialog       | x |
|--------|---------------------------------------|---|
| 1      | CPE unicast addresses count           | 0 |
| 2      | DnLink unicast address count          | 0 |
| 3      | NET unicast address count             | 0 |
| 4      | Unicast address lookup failed count   | 0 |
| 5      | Multicast address lookup failed count | 0 |

Table 3-4 describes the system (DAS3series) statistics information field items.

| Item                    | Description                                                             |
|-------------------------|-------------------------------------------------------------------------|
| CPE Ucast Addr Count    | Number of unicast addresses, which were learned from the CPE ports.     |
| DnLink Ucast Addr Count | Number of unicast addresses, which were learned from the downlink port. |
| Net Ucast Addr Count    | Number of unicast addresses, which were learned from the network ports. |
| Ucast Lookup Fail Count | Number of times unicast address lookup failed.                          |
| Mcast Lookup Fail Count | Number of times multicast address lookup failed.                        |

Table 3-4 Monitoring the System Statistics Information

## **Bridging Status Setup**

The bridging status in this field control entire system's bridging behaviors. There are three modes of bridging: **residential**, **restricted**, and **unrestricted**.

#### Figure 3-7 Bridging Status Setup Dialog

| Bridging Status Setup Dialog                                  | ×                                              |
|---------------------------------------------------------------|------------------------------------------------|
| Status of full bridging on the bridge (This op<br>residential | otion will work ''after commit and reboot'') : |
|                                                               | <u>R</u> efresh <u>E</u> xit                   |

The **residential** bridging will direct packets coming from CPE side to be forwarded to the network side port without a lookup. This is the most commonly used mode.

The **restricted** bridging will direct the packets undergo a MAC address lookup and if the destination is another CPE port, the packets would be dropped. Thus, CPE to CPE traffics are not allowed.

The **unrestricted** bridging will force packets to be forwarded based MAC address lookup under all cases.

# **System Size Information**

The system size shows the maximum values of particular field where the system is capable to process.

| Figure 3-8 | System Size Information Dialog |
|------------|--------------------------------|
|------------|--------------------------------|

| Syste | em Size Information Dialog                          | ×                  |  |
|-------|-----------------------------------------------------|--------------------|--|
| 1     | Max ATM ports                                       | 48                 |  |
| 2     | Max VC per port                                     | 8                  |  |
| 3     | Max VCs                                             | 384                |  |
| 4     | Max OAM activities                                  | 10                 |  |
| 5     | Max RMON probes                                     | 20                 |  |
| 6     | Max ethernet priority queues                        | 8                  |  |
| 7     | Max EOA priority queues                             | 4                  |  |
| 8     | Max multicast groups                                | 256                |  |
| 9     | Max MAC addresses                                   | 4000               |  |
| 10    | Max VLANs                                           | 512                |  |
| 11    | Max VLAN ID value                                   | 4095               |  |
| 12    | Max static MAC entries                              | 512                |  |
| 13    | Devive capabilities                                 | IVL , pvid tagging |  |
| 14    | Max filter ingress rules                            | 275                |  |
| 15    | Max filter egress rules                             | 25                 |  |
| 16    | Max filter ingress subrules of high access priority | 75                 |  |
| 17    | Max filter ingress subrules of low access priority  | 425                |  |
| 18    | Max filter egress subrules of high access priority  | 25                 |  |
| 19    | Max filter egress subrules of low access priority   | 175                |  |
|       |                                                     |                    |  |
|       |                                                     | <u> </u>           |  |

Table 3-5 describes the system size information field items.

| Item                                                | Description                                                                                                    |
|-----------------------------------------------------|----------------------------------------------------------------------------------------------------|
| Max ATM Ports                                       | Maximum number of ATM ports                                                                                                  |
| Max VC per Port                                     | Maximum number of VCs possible per ATM port                                                                                  |
| Max VCs                                             | Maximum number of VCs possible in the system.                                                                                |
| Max OAM activities                                  | Maximum number of OAM activities that are active at a time.                                                                  |
| Max RMON probes                                     | Maximum number RMON probes that can be applied simultaneously in the system.                                                 |
| Max Eth Priority queues                             | This specifies the max number of priority queues that can be configured on a bridge port created over an Ethernet interface. |
| Max EOA Priority queues                             | This specifies the max number of priority queues that can be configured on a bridge port created on EOA interface.           |
| Max Multicast groups                                | Maximum number of multicast groups that are configured in the system.                                                        |
| Max MAC addresses                                   | Maximum number of MAC addresses that are learned by the system.                                                              |
| Max VLANs                                           | Maximum number of VLANs supported.                                                                                           |
| Max VLAN Id Value                                   | Maximum values of VLAN ID that the bridge can support.                                                                       |
| Max static Mac entries                              | Maximum number of static unicast entries.                                                                                    |
| Device Capabilities                                 | Device capabilities of the bridge.                                                                                           |
| Max filter ingress rules                            | Maximum number of generic filter ingress rules that can be created.                                                          |
| Max filter egress rules                             | Maximum number of generic filter egress rules that can be created.                                                           |
| Max filter ingress subrules of high access priority | Maximum number of generic filter ingress sub rules of high access priority that can be created.                              |
| Max filter ingress subrules of low access priority  | Maximum number of generic filter ingress sub rules of low access priority that can be created.                               |
| Max filter egress subrules of high access priority  | Maximum number of generic filter egress sub rules of high access priority that can be created.                               |
| Max filter egress subrules of low access priority   | Maximum number of generic filter egress sub rules of low access priority that can be created.                                |

 Table 3-5
 Monitoring the System Size Information

## **Backup Configuration**

Use Backup Configuration function to save all configured setting from system to exterior device.

## Figure 3-9 Backup Configuration Dialog

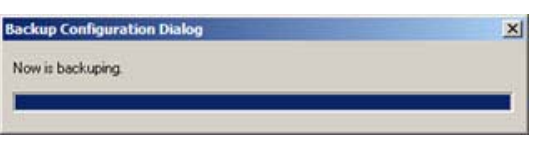

## **Restore Configuration**

Use Restore Configuration function to retrieve the configuration data from exterior device to system.

#### Figure 3-10 Configuration Restore Dialog

| testore Configuration Dialog | × |
|------------------------------|---|
| Now is restoring.            |   |
|                              |   |

## **Commit Configuration**

Commit the system to save all configuration information from NVRAM to Flash, all variables change without commit will be lost due to system (hardware) reboot or power-off.

#### Figure 3-11 System Commit Dialog

| Are yo  | usure that  | you want to "  | 'Commit'' o | onfiguration to |
|---------|-------------|----------------|-------------|-----------------|
| system  | ? Please wi | ait about 20 s | econds for  | "Commit".       |
|         |             |                |             |                 |
| mmit St | atus :      |                |             |                 |
|         |             |                |             |                 |
|         |             |                |             |                 |

Commit action takes around 20 seconds to accomplish.

## **Reboot System**

Reboot system (restart) takes around 90 seconds to accomplish.

### Figure 3-12 System Reboot Dialog

| eboot Diak   | pg .               |                     | 12 |
|--------------|--------------------|---------------------|----|
| Are you s    | ure that you want  | to "Reboot" system? |    |
| Please w     | ait about 90 secon | ds for "Reboot".    |    |
|              |                    |                     |    |
| Reboot Statu | <b>8</b> :         |                     |    |
| ŝ            | as                 |                     |    |
|              | Beboot             | Exit                |    |
|              |                    |                     |    |

## **Restore Factory Configuration**

Use restore factory configuration to restore configuration parameters back to factory default values.

#### Figure 3-13 Restore Factory Configuration

| Are you sure that you want t | o "Reboot" system to factory configuration? |
|------------------------------|---------------------------------------------|
| Please wait about 90 secon   | ds for "Reboot".                            |
|                              |                                             |
| boot Status :                |                                             |
| aboot Status :               |                                             |
| boot Status :                |                                             |
| boot Status :                | Destan 1 Est                                |

The restore factory default parameters are list in Table 3-6.

#### Table 3-6 DAS3series System Factory Default Parameters

| Item                         | Description                         |
|------------------------------|-------------------------------------|
| ADSL Layer                   |                                     |
| VPCI (VPI/VCI)               | 0/35 for each ADSL port interface.  |
| Encapsulation                | LLCMUX                              |
| Standard                     | ADSL2plus                           |
| Bridge Layer and Ethernet IP |                                     |
| Bridge mode                  | Residential bridged mode            |
| Ethernet port 1 IP address   | 192.168.1.1 / 255.255.255.0, Uplink |
| Ethernet port 2 IP address   | 0.0.0.0 / 0.0.0.0, Downlink         |
| Management                   |                                     |
| SNMP community               | public (re-write privilege)         |
| Telnet Username / Password   | dnld / dnld                         |

# **Configuration Menu**

The Configuration menu contains physical interface setting, network Ethernet and ADSL port, as well as unicast and multicast for up layer service setting.

## **Ethernet Interface**

The Ethernet Interface allows you to manage the network Ethernet port.

#### Figure 3-14 Ethernet Port Configuration Dialog

| hernet Port Configuration | Dialog                |                                    |                  |
|---------------------------|-----------------------|------------------------------------|------------------|
| themet port-1             |                       |                                    |                  |
| IR Address :              |                       |                                    |                  |
| TH Address :              | 192.168.1.1           | Output Rate Limit (Mbits/sec) : 3  | 800              |
| Net Mask :                | 255.255.0.0           | Management VLAN ID :               | )                |
| Is Use DHCP :             | false                 | Tagged PDU Management Priority : 0 | )                |
| Interface Type :          | net(uplink)           |                                    |                  |
| Actual Duplex Mode :      | full                  | ]                                  |                  |
| Port speed :              |                       | Line speed(Mbits/sec) :            |                  |
| 💿 auto select 🔿 100 Mbits | /sec 🔘 1000 Mbits/sec | 1000                               |                  |
|                           |                       | Aralı Dalayı Dalayı                |                  |
|                           | Agg                   | Apply Delete Herre                 | esn <u>E</u> xit |

Select an Ethernet Port to show the parameters, edit the control value in text box and click '**Apply**' to modify or click '**Add**' to create a new Ethernet port.

| Item                         | Description                                                                                                    |
|------------------------------|----------------------------------------------------------------------------------------------------|
| Ethernet Port pull down menu | Select the Ethernet port from pull down menu.                                                                                                    |
| IP Address                   | This specifies the network IP address of given Ethernet interface. This IP address is for system management use only. <b>Valid values:</b> Any valid class A/B/C address                   |
| Net Mask                     | This specifies the network mask configured for the interface.<br>Valid values: 255.0.0.0 ~ 255.255.255                                                                                     |
| Is use DHCP                  | This indicates whether a DHCP client is to be triggered to obtain an IP address for this Ethernet interface.                                                                               |
| Interface Type               | The type of Ethernet interface, uplink or downlink.                                                                                                    |
| Actual Duplex Mode           | The duplex mode use by the Ethernet interface.                                                                                                    |
| Output Rate Limit            | This parameter specifies the output rate limiting value to be applied on this interface. The unit is in Mbits/sec. This setting will have effect on receiving data rate of specified port. |
|                              | Valid values: 0 ~ 300 Mbps                                                                                                    |

#### Table 3-7 Monitoring the Ethernet Port

| Item                           | Description                                                                                                    |
|--------------------------------|----------------------------------------------------------------------------------------------------|
| Management VLAN ID             | VLAN for management traffic on this interface. Nonzero value of this field is<br>valid only if either 'IP Address' field is non-zero or 'Is used DHCP' field is<br>true. If no Management VLAN ID is specified (in the create operation) or its<br>value is set to zero (either in create or modify operation) then the system shall<br>use the value of 'private VLAN ID' associated with the bridge port created on<br>this interface as the Management VLAN ID. |
|                                | In case the management VLAN (i.e. 'Management VLAN ID' or the associated 'private VLAN ID', if 'Management VLAN ID' is zero) does not exist on the system then IP based management on this management VLAN shall not happen on the interface till the corresponding VLAN is created with the Network side port as its member.                                                                                                    |
|                                | Default values: 0                                                                                                    |
|                                | Valid values: $0 \sim 4094$                                                                                                    |
| Tagged PDU Management Priority | Priority to be set in Tagged Ethernet PDUs sent on Management VLAN over this interface. This field is valid only if either 'IP Address' field is non-zero or 'Is used DHCP' field is true.<br>Valid values: $0 \sim 7$                                                                                                    |
| Port Speed                     | This specifies the port speed for the Network Ethernet interfaces. The 'auto                                                                                                    |
| Ton Speed                      | select' specifies that the interface will determine the line speed using auto-negotiation.                                                                                                    |

 Table 3-7
 Monitoring the Ethernet Port

#### Figure 3-15 Add Ethernet Port Dialog

| Add ethernet diak | og         |          | ×            |
|-------------------|------------|----------|--------------|
| Add :             | Ethernet-1 | <b>•</b> |              |
| Network Type :    | UpLink     | •        |              |
| C DHCP            |            |          |              |
| C Non IP          |            |          |              |
| IP Address        |            |          |              |
| IP Address :      |            |          |              |
| Net Mask :        |            |          |              |
|                   |            |          |              |
|                   |            | Add      | <u>E</u> xit |

DAS3series IP-DSLAM supports two Ethernet interfaces. The IP address is only for management purpose and each Ethernet interface can apply its own IP address.

Network type 'downlink' is for system stacking and relevant port will not need an IP address.

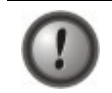

Beware when select on the '**Non IP**' option and '**Delete**' button, the management connection may be loss due to those setting.

| Table 3-8 | Creating the | Ethernet Port |
|-----------|--------------|---------------|
|-----------|--------------|---------------|

| Item                           | Description                                                                                                    |
|--------------------------------|----------------------------------------------------------------------------------------------------|
| Select an Ethernet port to add | Select the Ethernet port from pull down menu.                                                                                                    |
| Network Type                   | This specifies the type of the Ethernet interfaces. The uplink is towards the Network side (2 at most) and downlink is towards the physical interface connected to the slave device. For uplink type, IP address can not be null, if 'Is use DHCP' is false. |
| DHCP                           | The DHCP is not support due to entity is managed under DAS3series LCT.                                                                                                    |
| Non IP                         | Select Non IP to restrict the IP management activity.                                                                                                    |
| IP Address                     |                                                                                                    |
| IP Address                     | This specifies the network IP address of given Ethernet interface, this IP address use for only system management.<br>Valid values: Any valid class A/B/C address                                                                                            |
| Net Mask                       | This specifies the network mask configured for the interface. <b>Valid values:</b> $255.0.0.0 \sim 255.255.255$                                                                                                    |

### **PVC Management**

The PVC Management dialog has the ability to configure the ATM PVC on ADSL port interface.

ATM (Asynchronous Transfer Mode) is more efficient than synchronous technologies like time-division multiplexing (TDM). With TDM, each station or users is pre-assigned some time slots, and no other station can send in that time slot. With ATM being asynchronous in nature, time slots are available on demand.

ATM supports integrated voice, data, and video communications. In ATM the information to be transmitted in divided into short 53 byte packets or cells, which have a 5 byte header. The reason for such a short cell length is that ATM must deliver real time service at low bit rates and thus it minimizes packetization delay. ATM networks are connection oriented with virtual channels and virtual paths. The virtual channel carries one connection while a virtual path may carry a group of virtual channels. This ensures that cell sequence is maintained throughout the network. The virtual channel is identified by the Virtual Channel Identifier, (VCI), and the virtual path is identified by the Virtual Path Identifier, (VPI). Both the VCI and VPI may change within the network and they are stored in the header of the cell.

AAL (ATM Adaptation Layer) makes the ATM layer services more adaptable to specific services. The specific services may include user services, control services and management services. The AAL is the layer above the ATM layer and it is responsible for converting the information from the higher layers into 48 byte lengths so that the ATM layer can add the 5 byte header to make the 53 byte cell. The two main functions of this AAL are to provide functions needed to support applications and to break up information into units that will fit into cells. There are five AAL layers and each layer is loosely associated with the class of traffic to be carried. AAL1 is designed to support constant bit rate, connection oriented, and synchronous traffic such as uncompressed video transmission. AAL2 is never completed, but it was envisioned to be assigned for variable bit rate, connection-oriented, synchronous traffic or

connectionless packet data. AAL5 is the primary AAL for data and supports both connection oriented and connectionless data.

| i with it with the with | 1 1 1 | 1 101 | Encapsulation type |   |
|-------------------------|-------|-------|--------------------|---|
| 1                       | 0     | 35    | llemux             |   |
| 2                       | 0     | 35    | llemux             |   |
| 3                       | 0     | 35    | llemux             |   |
| 4                       | 0     | 35    | llemux             |   |
| 5                       | 0     | 35    | llemux             |   |
| 6                       | 0     | 35    | llemux             |   |
| 7                       | 0     | 35    | llemux             |   |
| 8                       | 0     | 35    | llemux             |   |
| 9                       | 0     | 35    | llemux             |   |
| 10                      | 0     | 35    | llemux             |   |
| 11                      | 0     | 35    | llemux             |   |
| 12                      | 0     | 35    | llemux             |   |
| 13                      | 0     | 35    | llemux             |   |
| 14                      | 0     | 35    | llemux             |   |
| 15                      | 0     | 35    | llemux             |   |
| 16                      | 0     | 35    | llemux             |   |
| 17                      | 0     | 35    | llemux             |   |
| 18                      | 0     | 35    | llemux             |   |
| 19                      | 0     | 35    | llemux             |   |
| 20                      | 0     | 35    | llemux             |   |
| 21                      | 0     | 35    | llemux             |   |
| 22                      | 0     | 35    | llemux             |   |
| 23                      | 0     | 35    | llemux             |   |
| 24                      | 0     | 35    | llemux             |   |
| 25                      | 0     | 35    | llemux             |   |
| 26                      | 0     | 35    | llemux             |   |
| 27                      | 0     | 35    | llemux             |   |
| 28                      | 0     | 35    | llemux             |   |
| 29                      | 0     | 35    | llemux             |   |
| 30                      | 0     | 35    | llemux             |   |
| 31                      | 0     | 35    | llemux             |   |
| 32                      | 0     | 35    | llemux             |   |
| 33                      | 0     | 35    | llemux             |   |
| 34                      | 0     | 35    | llemux             |   |
| 35                      | 0     | 35    | llemux             |   |
| 36                      | 0     | 35    | llemux             |   |
| 37                      | 0     | 35    | llemux             |   |
| 38                      | 0     | 35    | llemux             | - |

## Figure 3-16 PVC Management Dialog

Table 3-9 describes the column status of PVC management dialog.

### Table 3-9 Monitoring the PVC Management

| Column Item | Description                                                   |
|-------------|---------------------------------------------------------------|
| Port        | This indicates the physical DSL port interface.               |
| VPI         | The virtual path identifier of correspond DSL port interface. |

| Column Item        | Description                                                                                                    |
|--------------------|----------------------------------------------------------------------------------------------------|
| VCI                | The virtual circuit identifier of correspond DSL port interface.                                                                                                    |
| Encapsulation type | This specifies the data multiplexing method to be used over the AAL5 layer,<br>adjacent CPE must use the same encapsulation to establish the connection.<br>Possible choice: LLCMux* or VCMux*.<br>* LLC encapsulation enables one Virtual Channel to carry multiple protocols<br>with each packet header containing protocol identifying information. VC<br>encapsulation engages each protocol with a specific virtual channel. |

 Table 3-9
 Monitoring the PVC Management

Click '**Add**' button to create a new PVC of single or range of ADSL port interface. Total eight PVCs will be allowed under a single port.

## Figure 3-17 Port & PVC Add Dialog

| Port & PVC Ad | ld Dialog  | ×   |
|---------------|------------|-----|
| Start Port :  | Port-1     | •   |
| End Port :    | Port-1     | -   |
| VPI :         |            |     |
| VCI :         |            |     |
| Encap Typ     | e : Ilemux | -   |
|               |            |     |
|               | Add        | xit |

Table 3-10 describes the Port & PVC Add dialog field items.

#### Table 3-10 Creating the Port PVC

| Item       | Description                                                                                                    |
|------------|----------------------------------------------------------------------------------------------------|
| Start Port | This specifies the starting ADSL port interface for ATM PVC configuration.                                                                        |
| End Port   | This specifies the ending ADSL port interface for ATM PVC configuration.                                                                          |
| VPI        | This specifies the virtual path identifier for use at DSL port interface. <b>Valid values:</b> $0 \sim 255$                                       |
| VCI        | This specifies the virtual circuit identifier for use at DSL port interface. <b>Valid values:</b> $1 \sim 65535 (1 \sim 31 \text{ are reserved})$ |

| Item       | Description                                                                                                    |
|------------|----------------------------------------------------------------------------------------------------|
| Encap Type | This specifies the data multiplexing method to be used over the AAL5 layer, adjacent CPE must use the same encapsulation to establish the connection. Possible choice: LLCMux* or VCMux*.                                      |
|            | * LLC encapsulation enables one Virtual Channel to carry multiple protocols<br>with each packet header containing protocol identifying information. VC<br>encapsulation engages each protocol with a specific virtual channel. |

Table 3-10Creating the Port PVC

## Enable / disable port

This section describes how to enable and disable port through Enable/disable dialog.

### Figure 3-18 Enable / Disable port Dialog

| Enable/disable port Dialog                     | ×            |
|------------------------------------------------|--------------|
| Port status : Enable                           |              |
| <u>E</u> nable <u>D</u> isable <u>R</u> efresh | <u>E</u> xit |

#### Table 3-11 Enable / Disable port

| Item                          | Description                           |
|-------------------------------|---------------------------------------|
| Port selection pull down menu | Select port to be enabled or disabled |
| Port status                   | Display port status                   |

## **Line Profile Configuration**

This section describes the static Line (ADSL) profile configuration. Line Profile Configuration dialog allows you to modify the ADSL connection parameters of each ADSL port. Enter the control values to the text box and click '**Apply**' to activate.

## Figure 3-19 Line Profile Configuration Dialog

| Line Profile Configuration Dialog |                                  |                              | x |
|-----------------------------------|----------------------------------|------------------------------|---|
| port-1                            |                                  |                              |   |
| Line Interface                    |                                  |                              | _ |
| Standard : adsl2PlusAuto 💌        | Psd Mask Type : adsl2NonovlpFlat | Line Type : interleaved Only |   |
|                                   |                                  |                              |   |
| Bate Mode : adaptAtStatup         | Dmt Configure Mode : CoModo      |                              |   |
| -CND Marcia(JD /10)               |                                  | TV Dete(Khee) and Delev(se)  |   |
| Target SNB Margin : 60            | Minimum Linshift Time : 0        | Minimum TX Bate : 32         |   |
| Maujimum SNP Margin : 210         | Minimum Doshift Time : 0         | Maximum TX Bate : 28000      |   |
| Maximum SNR Margin . [310         |                                  | Maninam Printate             |   |
|                                   |                                  | Max Intelleave Delay : 153   |   |
| DnShift SNR Margin : 0            |                                  |                              |   |
| UpShift SNR Margin : 120          |                                  |                              |   |
|                                   |                                  |                              |   |
| ATUR                              |                                  |                              | _ |
| SNR Margin(dB/10)                 | Minimum Time(sec)                | TX Rate(Kbps) and Delay(ms)  |   |
| Target SNR Margin : 60            | Minimum Upshift Time : 30        | Minimum TX Rate: 32          |   |
| Maximum SNR Margin : 310          | Minimum Dnshift Time : 30        | Maximum TX Rate : 1088       |   |
| Minimum SNR Margin : 310          |                                  | Max Interleave Delay : 16    |   |
| DnShift_SNR Margin : 30           |                                  |                              |   |
| UpShift_SNB Margin : 90           |                                  |                              |   |
|                                   |                                  |                              |   |
|                                   |                                  |                              |   |
|                                   |                                  | <u>R</u> efresh <u>Apply</u> |   |

Table 3-12 describes the full ADSL connection parameters, click '**Enable Port**' button to activate the select ADSL port interface, the connection will not be able to establish in disabled status.

| Item                   | Description                                                                                                    |
|------------------------|----------------------------------------------------------------------------------------------------|
| Line Interface         |                                                                                                    |
| Standard               | Preferred standard compliance. Outcome is dependent upon standard support of the remote unit.                                                                                                    |
| Psd Mask Type          | This parameter selects the PSD mask option to be used.                                                                                                    |
| Line Type              | This specifies the type of channel on which the ATM VC's cells have to be<br>transmitted and received.<br>Possible choice: Interleave Only/Fast Only<br>* Interleave mode is used when transmission error correction is necessary due                                                                                                    |
|                        | to a less than ideal telephone line.<br>* <b>Fast mode</b> will result in faster transmission rate                                                                                                    |
| ATUC                   | Fast mode will result in faster transmission fate.                                                                                                    |
| Rate Mode              | This specifies what form of transmission rate adaptation is configured on this port.<br><b>fixed</b> – Connect over the fixed speed given by 'Tx Rate' field, the connection                                                                                                    |
|                        | gets fail if it can not reach the lengths and qualities of lines                                                                                                    |
|                        | <b>adaptAtStartup</b> – Connect over the range of speed given by 'Tx Rate' field,<br>the connection gets retrain due to varying qualities of lines.                                                                                                    |
|                        | <b>adaptAtRuntime</b> – Connect over the range of speed given by 'Tx Rate' field, the connection is auto rearrange seamlessly due to varying qualities of lines.                                                                                                    |
| Dmt Configure Mode     | This specifies the DMT configure mode.<br><b>ecMode</b> – Echo Cancellation Mode. The up-stream signal <b>overlaps</b> the lower<br>spectrum of the down-stream signals. The overlap is resolved by Echo<br>Cancellation.                                                                                                    |
|                        | <b>fdmMode</b> – Frequency Division Multiplexing. Three separate bands are allocated to POTS, Upstream and Down-stream.                                                                                                    |
| Dmt Trellis Operation  | This parameter enables/disables Trellis coding. Trellis coding should always be enabled for its clear performance advantage.                                                                                                    |
| SNR Margin (ATUC/ATUR) |                                                                                                    |
| Target SNR Margin      | This specifies Target SNR Margin which the ATU-R must achieve with a BER of 10 to the power 7 or better, to successfully complete initialization. <b>Valid values:</b> $0 \sim 310 (dB/10)$                                                                                                    |
| Maximum SNR Margin     | This specifies Maximum SNR Margin which the ATU-R receiver shall try to sustain. If the noise margin is above this level, the ATU-R shall request the ATU-C to reduce the transmit power to get a noise margin below this limit. <b>Valid values:</b> $0 \sim 310 \text{ (dB/10)}$                                                                                                    |
| Minimum SNR Margin     | This specifies Minimum Noise Margin which the ATU-R receiver shall tolerate. If the noise margin falls below this level, the ATU-R shall request the ATU-C to increase the ATU-C transmit power. If an increase to ATU-C transmit power is not possible, a loss-of-margin (LOM) defect occurs, the ATU-R shall fail and attempt to reinitialize.<br>Valid values: $0 \sim 310$ (dB/10) |
| DnShift SNR Margin     | Configured Signal/Noise Margin for rate downshift. If the noise margin falls below this level, the modem should attempt to decrease it's transmit rate. In the case that RADSL mode is not present, the value will be 0.<br>Valid values: $0 \sim 310 (dB/10)$                                                                                                    |

Table 3-12Configuring Line Profile

| Item                          | Description                                                                                                    |
|-------------------------------|----------------------------------------------------------------------------------------------------|
| UpShift SNR Margin            | Configured Signal/Noise Margin for rate upshift. If the noise margin rises above this level, the modem should attempt to increase it's transmit rate. In the case that RADSL is not present, the value will be 0.<br>Valid values: $0 \sim 310$ (dB/10)                                                                                                    |
| Minimum Time (ATUC/ATUR)      |                                                                                                    |
| Minimum Upshift Time          | Minimum time that the current margin is above UpshiftSnrMgn before an upshift occurs. In the case that RADSL is not present, the value will be 0. <b>Valid values:</b> $0 \sim 16383$                                                                                                    |
| Minimum Dnshift Time          | Minimum time that the current margin is below DownshiftSnrMgn before a downshift occurs. In the case that RADSL is not present, the value will be 0. <b>Valid values:</b> $0 \sim 16383$                                                                                                    |
| Tx Rate and Delay (ATUC/ATUR) |                                                                                                    |
| Minimum Tx Rate               | Configured Minimum Transmit rate for ADSL line channels, in bps.<br>Valid values (ATU-C Downstream): 32 ~ 28000 (kbps)<br>Valid values (ATU-R Upstream): 32 ~ 2784 (kbps)                                                                                                    |
| Maximum Tx Rate               | Configured Minimum Transmit rate for ADSL line channels, in bps.<br>Valid values (ATU-C Downstream): 64 ~ 28000 (kbps)<br>Valid values (ATU-R Upstream): 0 ~ 2784 (kbps)                                                                                                    |
| Maximum Interleave Delay      | Configured maximum Interleave Delay for this channel. Interleave delay applies<br>only to the interleave channel and defines the mapping (relative spacing)<br>between subsequent input bytes at the interleave input and their placement in<br>the bit stream at the interleave output. Larger numbers provide greater<br>separation between consecutive input bytes in the output bit stream, allowing<br>for improved impulse noise immunity at the expense of payload latency.<br><b>Valid values:</b> $0 \sim 255$ (mSec) |
| Select a port                 | Select the ADSL port interface to be display with relative parameters.                                                                                                    |

 Table 3-12
 Configuring Line Profile

### **Power Management**

The power management allows you to furnish the efficiency of ADSL power output.

First-generation ADSL transceivers operate in full-power mode (L0) day and night, even when not in use. To address these concerns, the ADSL2 standard brings in two power management modes that help reduce overall power consumption while maintaining ADSL's "always-on" functionality for the user. These modes include the L2 and L3 power modes.

The L2 low-power mode enables statistical powers savings at the ADSL transceiver unit in the central office (ATU-C) by rapidly entering and exiting low power mode based on Internet traffic running over the ADSL connection. When large files are being downloaded, ADSL2 operates in full power mode (called "L0" power mode) in order to maximize the download speed. When Internet traffic decreases, such as when a user is reading a long text page, ADSL2 systems can transition into L2 low power mode, in which the data rate is significantly decreased and overall power consumption is reduced. While in L2, the ADSL2 system can instantly re-enter L0 and increase to the maximum data rate as soon the user initiates a file download. The L2 entry/exit mechanisms and resulting data rate adaptations are accomplished without any service interruption or even a single bit error, and as such, are not noticed by the user.

The L3 power modem on the other hand, enables overall power savings at both the ATU-C and the remote ADSL transceiver unit (ATU-R) by entering into sleep mode when the connection is not being used for extended periods of time. L3 is a sleep mode where traffic cannot be communicated over the ADSL connection when the user is not online. When the user returns to go on-line the ADSL transceivers require at least 2 to 3 seconds re-initializing and entering into steady-state communication mode.

| Force Power Management State to : | Lo Ta Lo Ciata Intel Force state |
|-----------------------------------|----------------------------------|
| Folce Fower Management State to . |                                  |
| Power Management State Now :      | Data operation                   |
| Configure Power Management State  | e: Disable 💌                     |
| Power Management Mode L2 Minim    | num Rate(Kbit/s) : 1024          |
| Power Management Mode L2 Exit T   | hreshold Rate(Kbit/s) : 512      |
| Power Management Mode L2 Entry    | Threshold Rate(Kbit/s) : 0       |
| Power Management Mode L2 Entry    | Rate Minimum Time(sec) : 1800    |

#### Figure 3-20 Power Management Dialog

Click 'Apply' button to submit the control values of selected ADSL port.
| Item                                                | Description                                                                                                    |
|-----------------------------------------------------|----------------------------------------------------------------------------------------------------|
| Port selection pull down menu                       | Select the ADSL port interface to be display with relative parameters.                                                                                                    |
| Force Power Management State to                     | Power management state forced. Defines the line states to be forced by the near-end (ATU-C) on this line.                                                                                    |
| Power Management State Now                          | The Line Power Management status, not available for ADSL connection.<br><b>Status:</b> Data Operation, Idle Operation, L2 Operation                                                          |
| Configure Power Management State                    | PM-related parameter used by ATU-C to set the allowed link states. Both bit values can be given simultaneously in the input.                                                                 |
| Power Management Mode L2<br>Minimum Rate            | PM configuration parameter, related to the L2 low power state. This parameter specifies the minimum net data rate during the low power state (L2). <b>Valid values:</b> $8 \sim 1024$ (kbps) |
| Power Management Mode L2 Exit<br>Threshold Rate     | PM configuration parameter. L2 state <b>exit</b> data rate.<br><b>Valid values:</b> 0 ~ 30000                                                                                                |
| Power Management Mode L2 Entry<br>Threshold Rate    | PM configuration parameter. L2 state <b>entry</b> data rate.<br><b>Valid values:</b> 0 ~ 30000                                                                                               |
| Power Management Mode L2 Entry<br>Rate Minimum Time | PM configuration parameter. Min L2 <b>entry</b> rate time<br><b>Valid values:</b> 900 ~ 65535                                                                                                |

 Table 3-13
 Configuring the Power Management

# **Alarm Profile Configuration**

The alarm profile configuration controls the PM threshold values of ADSL line parameters.

Click on the text column to edit the threshold seconds, if the specific option reach the given values (in seconds), the system will send the SNMP trap.

#### Figure 3-21 Alarm Profile Dialog

| Alarm Profile Dialog                          | ×            |
|-----------------------------------------------|--------------|
| port-1                                        |              |
| ATUC 15 min ATUC 1 day ATUR 15 min ATUR 1 day | L            |
| LOF: 22                                       |              |
| LOS: 3                                        |              |
| LOL: 4                                        |              |
| LPR : 5                                       |              |
| ES : 6                                        |              |
| FFR: 7                                        |              |
| SES: 8                                        |              |
| UAS : 9                                       |              |
| FECS : 10 <u>R</u> efresh                     | Apply        |
|                                               | <u>E</u> xit |

Table 3-14 describes the alarm profile dialog option items.

| Item                      | Description                                                                                                    |
|---------------------------|----------------------------------------------------------------------------------------------------|
| ATUC 15 min / ATUR 15 min |                                                                                                    |
|                           | Set Value to zero to disable traps                                                                                                    |
| LOF(sec)                  | The number of Loss of Frame Seconds encountered by an ADSL interface within any given 15 minutes performance data collection period.                                                     |
| LOS(sec)                  | The number of Loss of Signal Seconds encountered by an ADSL interface, within any given 15 minutes performance data collection period.                                                   |
| LOL (sec)                 | The number of Loss of Link Seconds encountered by an ADSL interface, within any given 15 minutes performance data collection period.                                                     |
| LPR (sec)                 | The number of Loss of Power Seconds encountered by an ADSL interface, within any given 15 minutes performance data collection period.                                                    |
| ES (sec)                  | The number of Error Seconds encountered by an ADSL interface, within any given 15 minutes performance data collection period.                                                            |
| FFR (sec)                 | The number of failed retrains encountered by an ADSL interface within any given 15 minute performance data collection period, which causes adslAtucFailedFastRTrap.                      |
| SES (sec)                 | The number of Severe error seconds encountered by an ADSL interface within any given 15 minute performance data collection period, which causes adslAtucSesLTrap.                        |
| UAS (sec)                 | The number of unavailable error seconds encountered by an ADSL interface within any given 15 Minute performance data collection period, which causes adslAtucUasLThreshTrap.             |
| FECS (sec)                | The number of Forward error correction seconds encountered by an ADSL interface within any given 15 Minute performance data collection period, which causes adslAtucPerfFecsLThreshTrap. |
| ATUC 1 day / ATUR 1 day   |                                                                                                    |
|                           | Set Value to zero to disable traps                                                                                                    |
| LOF(sec)                  | The number of Loss of Frame Seconds encountered by an ADSL interface within any given 1 day performance data collection period.'                                                         |
| LOS(sec)                  | The number of Loss of Signal Seconds encountered by an ADSL interface, within any given 1 day performance data collection period.                                                        |
| LOL (sec)                 | The number of Loss of Link Seconds encountered by an ADSL interface, within any given 1 day performance data collection period.                                                          |
| LPR (sec)                 | The number of Loss of Power Seconds encountered by an ADSL interface, within any given 1 day performance data collection period.                                                         |
| ES (sec)                  | The number of Error Seconds encountered by an ADSL interface, within any given 1 day performance data collection period.                                                                 |
| SES (sec)                 | The number of Severe Error Seconds encountered by an ADSL interface within any given 1 Day performance data collection period, which causes adslAtucSesLTrap.                            |
| UAS (sec)                 | The number of unavailable error seconds encountered by an ADSL interface within any given 1 Day performance data collection period, which causes adslAtucUasLThreshTrap.                 |
| FECS (sec)                | The number of Forward error correction seconds encountered by an ADSL interface within any given 1 Day performance data collection period, which causes adslAtucPerfFecsLThreshTrap.     |

 Table 3-14
 Configuring the Alarm Profile

# **Traps Configuration**

The trap configuration allows you to administrate the specific ADSL trap report.

| Figure 3-22 | Traps | Configuration | Dialog |
|-------------|-------|---------------|--------|
|             | maps  | oomigaration  | Dialog |

| raps Conf  | iguration Dialog |                  |                      |                    |
|------------|------------------|------------------|----------------------|--------------------|
| Set  LinkL | Jp/LinkDown 💌 🛛  | trap from port-1 | ▼ to port-1 ▼ to ena | ble <u>M</u> odify |
|            | LinkUp/LinkDown  | Initial failure  | Operate state change | Power management   |
| port-1     | enable           | disable          | disable              | disable            |
| port-2     | enable           | disable          | disable              | disable            |
| port-3     | enable           | disable          | disable              | disable            |
| port-4     | enable           | disable          | disable              | disable            |
| port-5     | enable           | disable          | disable              | disable            |
| port-6     | enable           | disable          | disable              | disable            |
| port-7     | enable           | disable          | disable              | disable            |
| port-8     | enable           | disable          | disable              | disable            |
| port-9     | enable           | disable          | disable              | disable            |
| port-10    | enable           | disable          | disable              | disable            |
| port-11    | enable           | disable          | disable              | disable            |
| port-12    | enable           | disable          | disable              | disable            |
| port-13    | enable           | disable          | disable              | disable            |
| port-14    | enable           | disable          | disable              | disable            |
| port-15    | enable           | disable          | disable              | disable            |
| port-16    | enable           | disable          | disable              | disable            |
| port-17    | enable           | disable          | disable              | disable            |
| port-18    | enable           | disable          | disable              | disable            |
| port-19    | enable           | disable          | disable              | disable            |
| port-20    | enable           | disable          | disable              | disable            |
| port-21    | enable           | disable          | disable              | disable            |
| port-22    | enable           | disable          | disable              | disable            |
| port-23    | enable           | disable          | disable              | disable            |
| port-24    | enable           | disable          | disable              | disable            |
| port-25    | enable           | disable          | disable              | disable            |
| port-26    | enable           | disable          | disable              | disable            |
| port-27    | enable           | disable          | disable              | disable            |
| port-28    | enable           | disable          | disable              | disable            |
| port-29    | enable           | disable          | disable              | disable            |
| 1.00       | anabla           | disable          | disable              | disable            |

Table 3-15 describes the trap configuration field items.

### Table 3-15Configuring the Traps

| Item                     | Description                                                                                                    |
|--------------------------|----------------------------------------------------------------------------------------------------|
| Set traps pull down menu | There are four choices of traps: LinkUp/LinkDown, Initial Failure, Operate State Change and Power Management.                 |
|                          | <b>LinkUp/LinkDown</b> : Indicates whether linkUp/linkDown traps should be generated for this interface.                      |
|                          | Initial Failure : ATUC initialization failed.                                                                                 |
|                          | Operate State Change : Enables/disables trap indicating a change in op state.                                                 |
|                          | <b>Power Management</b> : PM state change trap used for ADSL2 / ADSL2plus PM operation. This trap is not valid for ADSL mode. |

| Item           | Description                                                |
|----------------|------------------------------------------------------------|
| from           | This specifies the ADSL starting port interface.           |
| to             | This specifies the ADSL ending port interface.             |
| Enable/disable | To enable or disable the trap on the specified port range. |

Table 3-15Configuring the Traps

# **SNMP** Community Configuration

The SNMP community configuration dialog allows you to manage the SNMP community access privilege.

The Simple Network Management Protocol (SNMP) is an application layer protocol that facilitates the exchange of management information between network devices. It is part of the Transmission Control Protocol/Internet Protocol (TCP/IP) protocol suite. SNMP enables network administrators to manage network performance, find and solve network problems, and plan for network growth. The Trap operation is used by agents to asynchronously inform the NMS of a significant event.

#### Figure 3-23 SNMP Community Configuration Dialog

| annuncy connyuration that | <u>,                                     </u> |
|---------------------------|-----------------------------------------------|
| Community name            | Access                                        |
|                           |                                               |
|                           |                                               |
|                           |                                               |
|                           |                                               |
|                           |                                               |
|                           |                                               |
|                           |                                               |
|                           |                                               |
|                           |                                               |
|                           |                                               |
|                           |                                               |
|                           |                                               |
|                           |                                               |
| The second second         |                                               |
| etresh <u>D</u> elete é   | Add <u>E</u> xi                               |

Add Community Dialog

#### Figure 3-24 Add Community Dialog

The community access has relationship to the mapping Host IP, changed the community access option will change the access privilege of specifics Host IP.

#### Table 3-16 Configuring the SNMP Community

| Item             | Description                                                                                                    |
|------------------|----------------------------------------------------------------------------------------------------|
| Community name   | This specifies the community name.                                                                                       |
|                  | <b>Valid values:</b> String of up to 20 characters (All characters except ';', '?', and empty space)                     |
| Community Access | This specifies the access permissions given to managers with this community name in Read only or Read-write permissions. |

### **SNMP Host Configuration**

The SNMP Host configuration dialog allows you to manage the Host IP and corresponded SNMP community.

#### Figure 3-25 SNMP Host Configuration Dialog

| Host IP Address | Community |
|-----------------|-----------|
|                 |           |
|                 |           |
|                 |           |
|                 |           |
|                 |           |
|                 |           |
|                 |           |
|                 |           |
|                 |           |
|                 |           |
|                 |           |
|                 |           |
|                 |           |
|                 |           |
|                 |           |
|                 |           |
| hash Datas I    | A.44      |

Click 'Add' button to create a new SNMP Host IP address.

The Host IP is the device (PC) IP address allowed to manage the IP-DSLAM via LCT. It is recommended to limit the number of host device.

Figure 3-26 Add Host IP Address Dialog

| IP Address : | 192.168.111.3 |   |
|--------------|---------------|---|
| Community :  | 1 2           | • |
| Access :     | 1             | 1 |
| 999 CT 1004  | 1             |   |

Table 3-17 describes fields in the Add Host IP Address Dialog.

#### Table 3-17 Configure Host IP

| Item       | Description                                                                       |  |
|------------|-----------------------------------------------------------------------------------|--|
| IP Address | This specifies the IP address of the manager that has access permissions.         |  |
|            | Valid values: Any valid class A/B/C address                                       |  |
| Community  | This indicates the community name specify on community configuration.             |  |
| Access     | This indicates the access permissions given to managers with this community name. |  |

# **SNMP Trap Host Configuration**

The SNMP trap configuration provides the management of SNMP trap host (at most 8 hosts).

| Trap Host IP Address                              | Community                            | Port                     | Seventy                                                                                                    |
|---------------------------------------------------|--------------------------------------|--------------------------|----------------------------------------------------------------------------------------------------|
| 10.5.1.41<br>10.5.1.49<br>10.5.1.52<br>10.5.1.201 | public<br>public<br>public<br>public | 162<br>162<br>162<br>162 | critical , major , minor , info<br>critical , major , minor , info<br>critical , major , minor , info<br>critical , major , minor , info |
|                                                   |                                      | Befres                   | h <u>D</u> elete <u>A</u> dd <u>Exit</u>                                                                                                 |

Figure 3-27 SNMP Trap Configuration Dialog

Click 'Add' button to create a new Trap host IP address.

### Figure 3-28 Add Trap Host IP Dialog

|               |              | _ |
|---------------|--------------|---|
| IP Address :  | 192.168.1.1  |   |
| Community :   | public       | ] |
| Access :      | Read & write |   |
| Port Number : | 162          |   |
|               |              |   |
|               |              |   |

# Table 3-18 Configuring Trap Host IP

| Item        | Description                                                                                                    |
|-------------|----------------------------------------------------------------------------------------------------|
| IP Address  | This specifies the IP address of the manager where trap is to be sent.                                                                                        |
| Community   | This specifies the Community name used in the trap.                                                                                                    |
| Access      | This specifies the access permissions given to managers with this community name. 'ro' implies Read Only permissions and 'rw' implies Read-Write permissions. |
| Port Number | This specifies the Port at which the trap is to be sent.                                                                                                    |

| Item     | Description                                               |
|----------|-----------------------------------------------------------|
| Severity | This specifies the severity level of the trap. It can be: |
|          | CRITICAL ALARM                                            |
|          | MAJOR ALARM                                               |
|          | WARNING                                                   |
|          | STATUS ALARM                                              |

 Table 3-18
 Configuring Trap Host IP

#### **VLAN Management**

The VLAN management dialog list the existing VLAN and its configuration.

#### Introduction to VLAN and VLAN Tag

A VLAN allows a physical network to be divided into several logical networks. A device can belong to more than one VLAN group. Devices that are not in the same VLAN groups can not talk to each other. VLAN can provide isolation and security to users and increase performance by limiting broadcast domain. VLAN tag can be added to the MAC header to identify the VLAN membership of a frame across bridges. A tagged frame is four bytes longer than an untagged frame. Each port of DAS3series is capable of passing tagged or untagged frames.

Each port has its own Ingress rule. If Ingress rule accept tagged frames only, the switch port will drop all incoming non-tagged frames. If Ingress rule accept all frame type, the switch port simultaneously allow the incoming tagged and untagged frames. An untagged frame doesn't carry any VID to which it belongs. When an untagged frame is received, Ingress Process insert a tag contained the PVID into the untagged frame. Each physical port has a default VID called PVID (Port VID). PVID is assigned to untagged frames or priority tagged frames (frames with null (0) VID) received on this port.

#### Figure 3-29 VLAN Management Dialog

| VLAN Man | agement Dialog  |                         |                   | ×                 |
|----------|-----------------|-------------------------|-------------------|-------------------|
| VLAN ID  | VLAN Name       | Full Bridging Status    | Flood Support     | Boardcast Support |
| 1        | Default-Vlan    | residential             | enable            | enable            |
|          |                 |                         |                   |                   |
|          |                 |                         |                   |                   |
|          |                 |                         |                   |                   |
|          |                 |                         |                   |                   |
|          |                 |                         |                   |                   |
|          |                 |                         |                   |                   |
|          |                 |                         |                   |                   |
|          |                 |                         |                   |                   |
|          |                 |                         |                   |                   |
|          |                 |                         |                   |                   |
|          |                 |                         |                   |                   |
|          |                 |                         |                   |                   |
|          |                 |                         |                   |                   |
|          |                 |                         |                   |                   |
|          |                 |                         |                   |                   |
|          |                 |                         |                   |                   |
|          |                 |                         |                   |                   |
|          |                 |                         |                   |                   |
|          |                 |                         |                   |                   |
|          |                 |                         |                   |                   |
|          |                 |                         |                   |                   |
|          |                 |                         |                   |                   |
| ⊻iew     | <u>R</u> efresh | <u>D</u> elete <u>M</u> | odify <u>A</u> do | l <u>E</u> xit    |

| Item                 | Description                                                                                                    |
|----------------------|----------------------------------------------------------------------------------------------------|
| VLAN ID              | The VLAN identifier assigned to a specific VLAN. VLAN 1 is the default VLAN. Valid values: 0~4095. [0 is reserved for priority tag, 4095 is reserved]                                                                                                    |
| VLAN Name            | An administratively assigned string, which may be used to identify the VLAN.<br>This is mandatory in the case of create command line environment. In case of get/modify/delete - either vlan name or vlan id can be given.                                   |
| Full Bridging Status | This specifies the state of bridging status for the VLAN. There can be three values associated with this. These values can be restricted bridging, unrestricted full bridging and residential bridging. [see <b>bridge status setup</b> for further details] |
| Flood Support        | This is used to specify whether the unknown unicast packets are to be flooded<br>or not. The value for this is used along with per vlan configuration for flood<br>support to determine if flooding has to be done for unknown unicast packet.               |
| Broadcast Support    | This is used to specify whether the broadcasting is supported or not. The value for this is used along with per vlan configuration broadcast support, to determine if broadcasting has to be done for the broadcast packet.                                  |

 Table 3-19
 Monitoring the VLAN Management

Click 'View' button to monitoring the selected VLAN information.

Figure 3-30 VLAN View Configuration Dialog

| LAN View Configuration Dialog |             |                        |              |
|-------------------------------|-------------|------------------------|--------------|
| Select VLAN : <1>Defau        | lt-Vlan     | •                      |              |
| 5 ND 11 1 01 1                |             |                        |              |
| Full Bridging Status :        | residential |                        |              |
| Broadcast Support Status :    | enable      | Flood Support Status : | enable       |
| PortNum(vpi/vci)              | VLAN ID     | T/U                    |              |
| eth-1                         | 1           | U                      |              |
| Port1(0/35)                   | 1           | U                      |              |
| Port2(0/35)                   | 1           | U                      |              |
| Port3(0/35)                   | 1           | U                      |              |
| Port4(0/35)                   | 1           | U                      |              |
| Port5(0/35)                   | 1           | U                      |              |
| Port6(0/35)                   | 1           | U                      |              |
| Port7(0/35)                   | 1           | U                      |              |
| Port8(0/35)                   | 1           | U                      |              |
| Port9(0/35)                   | 1           | U                      |              |
| Port10(0/35)                  | 1           | U                      |              |
| Port11(0/35)                  | 1           | U                      |              |
| Port12(0/35)                  | 1           | U                      |              |
| Port13(0/35)                  | 1           | U                      |              |
| Port14(0/35)                  | 1           | U                      |              |
| Port15(0/35)                  | 1           | U                      |              |
| Port16(0/35)                  | 1           | U                      |              |
| Port17(0/35)                  | 1           | U                      |              |
| Port18(0/35)                  | 1           | U                      |              |
| Port19(0/35)                  | 1           | U                      |              |
| Port20(0/35)                  | 1           | U                      |              |
| Port21(0/35)                  | 1           | U                      |              |
| Port22(0/35)                  | 1           | U                      |              |
| Port23(0/35)                  | 1           | U                      |              |
| Port24(0/35)                  | 1           | U                      |              |
| Port25(0/35)                  | 1           | U                      |              |
| Port26(0/35)                  | 1           | U                      |              |
| Port27(0/35)                  | 1           | U                      |              |
| Port28(0/35)                  | 1           | U                      |              |
| Port29(0/35)                  | 1           | U                      |              |
| Port30(0/35)                  | 1           | U                      |              |
| Port3110/351                  | 1           | U                      |              |
|                               |             |                        | 1            |
|                               |             | <u>R</u> efresh        | <u>E</u> xit |

| Item                     | Description                                                                                                    |
|--------------------------|----------------------------------------------------------------------------------------------------|
| Select VLAN              | Select desired VLAN to show VLAN configuration                                                                                                    |
| Full bridge status       | This specifies the current state of full bridging on the bridge. The bridge can be set to residential bridging, restricted full bridging or unrestricted full bridging.<br>* Residential bridging, all packets from a CPE side port are sent to Net side port without doing a lookup in the forwarding table. |
|                          | * Restricted bridging, there is a lookup and a packet coming from a CPE port destined for another CPE port is dropped. Hence, CPE-CPE switching is not permitted.                                                                                                    |
|                          | * Unrestricted full bridging, all traffic is forwarded based on lookup.                                                                                                    |
| Broadcast support status | This is used to specify whether broadcast is supported or not. The value for this is used along with per vlan configuration broadcast support, to determine if broadcasting has to be done for the broadcast packet.                                                                                          |
| Flood support status     | This is used to specify whether the unknown unicast packets are to be flooded<br>or not. The value for this is used along with per vlan configuration for flood<br>support to determine if flooding has to be done for unknown unicast packet.                                                                |
| PortNum(vpi/vci)         | Display port number and its path, circuit identifier number.                                                                                                    |
| VLAN ID                  | The corresponding VLAN ID for each port.                                                                                                    |
| T/U                      | This setting determines a specific port to receive tagged (T) or untagged (U) frame.                                                                                                    |

 Table 3-20
 Monitoring the VLAN View Configuration

Click 'Add' button to set the new VLAN with associate port interface.

| ad VLAN Contig    | uration Dialog       |                  |         |                |         |
|-------------------|----------------------|------------------|---------|----------------|---------|
| /LANUD ·          | 2                    | Non VLAN me      | mber    | VLAN mem       | ıber    |
| CANTO .           | 2                    | PortNum(vpi/vci) | <b></b> | PortNum(vpi/vo | :i) U/T |
| 1 AN Name :       | HOME                 | eth-1            |         | Port6(0/35)    | U       |
| Bart Hamo .       | ПОМЕ                 | Port1(0/35)      |         | Port14(0/35)   | U       |
|                   |                      | Port2(0/35)      |         | Port23(0/35)   | U       |
| Full Bridging Sta | tus : residential    | Port3(0/35)      |         | Port26(0/35)   | U       |
|                   |                      | Port4(0/35)      |         | Port33(0/35)   | U       |
| Flood Support S   | tatus : enable       | Port5(0/35)      |         |                |         |
|                   | 1                    | Port7(0/35)      |         |                |         |
| Propidopat Cupr   | ort Status : Jenable | Port8(0/35)      |         |                |         |
| piliaucasi pupp   | on status . Tenable  | Port9(0/35)      |         | 2              |         |
|                   |                      | Port10(0735)     |         |                |         |
|                   |                      | Port12(0/35)     |         |                |         |
|                   |                      | Port13(0/35)     |         |                |         |
|                   |                      | Port15(0/35)     |         |                |         |
|                   |                      | Port16(0/35)     |         |                |         |
|                   |                      | Port17(0/35)     |         |                |         |
|                   |                      | Port18(0/35)     |         |                |         |
|                   |                      | Port19(0/35)     |         |                |         |
|                   |                      | Port20(0/35)     |         | -              |         |
|                   |                      | Port21(0/35)     |         |                |         |
|                   |                      | Port22(0/35)     |         |                |         |
|                   |                      | Port24(0/35)     |         |                |         |
|                   |                      | Port25(0/35)     |         |                |         |
|                   |                      | Port27(0/35)     |         |                |         |
|                   |                      | Port28(0735)     |         |                |         |
|                   |                      | Port23(0735)     |         |                |         |
|                   |                      | Port30(0735)     |         |                |         |
|                   |                      | Port32(0/35)     |         |                |         |
|                   |                      | Port34(0/35)     | =1      |                |         |
|                   |                      | D-425(0/25)      |         |                |         |
|                   |                      |                  |         |                |         |

# Figure 3-31 VLAN Set Configuration Dialog

| Table 3-21 | Configuring VLAN Port Member |
|------------|------------------------------|
|------------|------------------------------|

| Item                     | Description                                                                                                    |
|--------------------------|----------------------------------------------------------------------------------------------------|
| VLAN ID                  | The VLAN identifier assigned to a specific VLAN. VLAN 1 is the default VLAN Valid values: 0~4095. [0 is reserved for priority tag, 4095 is reserved]                                                                                                    |
| VLAN Name                | An administratively assigned string, which may be used to identify the VLAN. This is mandatory in the case of create command line environment. In case of get/modify/delete - either vlan name or vlan id can be given.<br>Valid values: $1 \sim 63$ characters |
| Full Bridging Status     | This specifies the state of bridging status for the VLAN. There can be three values associated with this. These values can be restricted bridging, unrestricted full bridging and residential bridging. [see <b>bridge status setup</b> for further details]    |
| Flood Support Status     | This is used to specify whether the unknown unicast packets are to be flooded<br>or not. The value for this is used along with per vlan configuration for flood<br>support to determine if flooding has to be done for unknown unicast packet.                  |
| Broadcast Support Status | This is used to specify whether broadcast is supported or not. The value for this is used along with per vlan configuration broadcast support, to determine if broadcasting has to be done for the broadcast packet.                                            |
| Non VLAN member          | All candidate ports, which can be selected to be in the new VLAN, displayed in PortNum(vpi/vci) format.                                                                                                    |
| VLAN member              | All candidate ports, which can be included in the new VLAN, displayed in PortNum(vpi/vci) format.                                                                                                    |

| Item                       | Description                                                                                                    |
|----------------------------|----------------------------------------------------------------------------------------------------|
| U/T                        | This setting determines a specific port to receive tagged (T) or untagged (U) frame.<br>Click on the U to rotate between U and T. |
| $\rightarrow$ $\leftarrow$ | Please use arrow button to add or remove ports.                                                                                   |

 Table 3-21
 Configuring VLAN Port Member

### **VLAN Ports Management**

The VLAN port management allows you to control the accept frame type and ingress filtering status of port interface.

| Ethernet port : Ethe    | ernet port-1 💌  |                     |                 |
|-------------------------|-----------------|---------------------|-----------------|
| ,<br>Accept Frames Type | all 🔻           | Ingress Filtering : | true            |
| Private VLAN ID :       | 1               |                     | Apply           |
|                         |                 |                     |                 |
| Start Port(vpi/vci) :   | Port1(0/35)     | End Port(vpi/vci):  | Port1(0/35)     |
| Accept Frames Type      | e: all 💌        | Ingress Filtering : | true            |
| Private VLAN ID :       | 1               |                     | Apply           |
| 'LAN Ports informatio   | n               |                     |                 |
| Port(vpi/vci) :         | Ethernet port-1 | Get VLAN port infor | mation ok.      |
| Accept Frames Type      | all             | Ingress Filtering : | false           |
| Private VLAN ID :       | 1               |                     | <u>R</u> efresh |

Figure 3-32 VLAN Ports Management Dialog

| Table 3-22 V | AN Ports Manager | nent |
|--------------|------------------|------|
|--------------|------------------|------|

| Item                | Description                                                                                                    |  |
|---------------------|----------------------------------------------------------------------------------------------------|--|
| Ethernet port       | This specifies the network Ethernet port interface.                                                                                                    |  |
| Accept Frames Type  | The set of ports, which are transmitting traffic for this VLAN, as either tagged or untagged frames.                                                                                                    |  |
|                     | When this is <b>Tagged</b> , the device will discard untagged frames or<br>priority-Tagged frames received on this port. When <b>All</b> , untagged frames or<br>Priority-Tagged frames received on this port will be accepted and assigned to<br>the PVID for this port. |  |
| Ingress Filtering   | When this is <b>true</b> , the device will discard incoming frames for VLANs, which do not include this Port in its Member set. When <b>false</b> , the port will accept all incoming frames.                                                                             |  |
| Private VLAN ID     | The VLAN Identifier.                                                                                                    |  |
|                     | Press the ' <b>Apply</b> ' button to confirm the setting.                                                                                                    |  |
| Start Port(vpi/vci) | This specifies the ADSL starting port interface.                                                                                                    |  |
| End Port(vpi/vci)   | This specifies the ADSL ending port interface.                                                                                                    |  |
| Accept Frames Type  | This field specifies whether the port(s) will accept tag only frames or all frames.<br>When this is <b>Tagged</b> , the device will discard untagged frames or priority-tagged                                                                                            |  |

| Item                   | Description                                                                                                    |  |
|------------------------|----------------------------------------------------------------------------------------------------|--|
|                        | frames received on this port. When <b>All</b> , untagged frames or Priority-Tagged frames received on this port will be accepted and assigned to the PVID for this port.                              |  |
| Ingress Filtering      | When this is <b>true</b> , the device will discard incoming frames for VLANs, which do not include this Port in its Member set. When <b>false</b> , the port will not discard frames base on VLAN ID. |  |
| Private VLAN ID        | The VLAND ID to be assigned if untagged frames are accepted.                                                                                                    |  |
|                        | Press the ' <b>Apply</b> ' button to confirm the setting.                                                                                                    |  |
| VLAN Ports information | Use this field to monitoring the VLAN information correspond to ADSL port or Ethernet port interface.                                                                                                 |  |
| Port(vpi/vci)          | This specifies the ADSL or network Ethernet interface.                                                                                                    |  |
| Accept Frames Type     | This displays the accept frames types of selected port interface.                                                                                                    |  |
| Ingress Filtering      | This displays the ingress filtering status of selected port interface.                                                                                                    |  |
| Private VLAN ID        | This display the VLAN identify of selected port interface.                                                                                                    |  |
|                        | Press the ' <b>Refresh</b> ' button to acquire desired port information.                                                                                                    |  |

Table 3-22 VLAN Ports Management

#### **GVRP Ports Management**

The GVRP ports management allows you to view and change the GVRP administrate status. GVRP is a GARP application that provides IEEE 802.1Q-compliant VLAN pruning and dynamic VLAN creation on 802.1Q trunk ports. With GVRP, the switch can exchange VLAN configuration information with other GVRP switches, prune unnecessary broadcast and unknown unicast traffic, and dynamically create and manage VLANs on switches connected through 802.1Q trunk ports.

| VRP Ports Management Dialog                                                   |                   |
|-------------------------------------------------------------------------------|-------------------|
| DSLAM GVRP status : disable                                                   |                   |
| Ethernet port : Ethernet port-1 💌<br>GVRP status : enable 💌                   | Apply             |
| Start Port(vpi/vci) : Port1(0/35)  End Port(vpi/vci) : P GVRP Status : enable | 'ort1(0/35) ▼<br> |
| Get GVRP port's information                                                   |                   |
| GVRP status : Ethernet port-1 GVRP Status is disable                          | ]                 |
| Failed registrations : 0 Last PDU origin : 00:00:0                            | 00:00:00:00       |
| <u>R</u> efresh                                                               | <u>E</u> xit      |

Figure 3-33 GVRP Ports Management Dialog

### Table 3-23 Configuring GVRP Ports Management

| Item                        | Description                                                             |  |
|-----------------------------|-------------------------------------------------------------------------|--|
| DSLAM GVRP status           | The administrative status to be set by operator for GVRP                |  |
|                             | Press the ' <b>Apply</b> ' button to confirm the setting.               |  |
| Ethernet port               | This specifies the network Ethernet port interface.                     |  |
| Ethernet port's GVRP Status | This displays the Ethernet port's GVRP status.                          |  |
|                             | Press the ' <b>Apply</b> ' button to confirm the setting.               |  |
| Start Port(vpi/vci)         | This specifies the ADSL starting port interface in Port(vpi/vci) format |  |
| End Port(vpi/vci)           | This specifies the ADSL ending port interface in Port(vpi/vci) format   |  |
| GVRP Status                 | The administrative status requested by management for GVRP.             |  |
|                             | Press the ' <b>Apply</b> ' button to confirm the setting.               |  |
| Get GVRP port's information |                                                                         |  |
| Port(vpi/vci)               | This specifies the ADSL or network Ethernet interface.                  |  |

| Item                | Description                                                                                                    |
|---------------------|----------------------------------------------------------------------------------------------------|
| GVRP Status         | The state of the GVRP operation on this port. The value <b>'enable'</b> indicates that GVRP is enabled on this port. When this is <b>'disable'</b> , GVRP will be 'disable' on this port. In such a case, any GVRP packet received will be silently discarded and no GVRP registrations will be propagated from other ports. |
| Failed Registration | The total number of failed GVRP registrations, for any reason, on this port.                                                                                                    |
| Last PDU origin     | The Source MAC Address of the last GVRP message received on this port.                                                                                                    |

Table 3-23 Configuring GVRP Ports Management

#### Limit MAC Number

Limit MAC number control the total number of MAC addresses learning from independent port interface (Ethernet and ADSL).

#### Figure 3-34 Limit MAC Number Dialog

| L | imit MAC Number Dialog                      | ( |
|---|---------------------------------------------|---|
|   | Port/PVC or ethernet port : Ethernet port-1 |   |
|   | Limit MAC number : 256                      |   |
|   | <u>R</u> efresh <u>Apply</u> <u>E</u> xit   |   |

Table 3-24 shows the limit MAC number field items.

#### Table 3-24 Configuring the MAC Number

| Item                       | Description                                                                                                    |
|----------------------------|----------------------------------------------------------------------------------------------------|
| Port selection menu        | This specifies the Ethernet interface and ADSL port interface.                                                    |
| Limit MAC number           | The number of MAC addresses that can be learned by the specific port interface. <b>Valid values:</b> $0 \sim 256$ |
| Selected port's MAC number | This displays the selected port's limit MAC number.                                                               |

# **Spanning Tree Protocol**

The spanning tree protocol allows you to configure the STP parameters on network Ethernet interface.

Spanning-Tree Protocol is a link management protocol that provides path redundancy while preventing undesirable loops in the network. For an Ethernet network to function properly, only one active path can exist between two stations. Multiple active paths between stations cause loops in the network. If a loop exists in the network topology, the potential exists for duplication of messages.

When loops occur, some switches see stations appear on both sides of the switch. This condition confuses the forwarding algorithm and allows duplicate frames to be forwarded.

To provide path redundancy, Spanning-Tree Protocol defines a tree that spans all switches in an extended network. Spanning-Tree Protocol forces certain redundant data paths into a standby (blocked) state. If one network segment in the Spanning-Tree Protocol becomes unreachable, or if Spanning-Tree Protocol costs change, the spanning-tree algorithm reconfigures the spanning-tree topology and reestablishes the link by activating the standby path.

#### Figure 3-35 Set Spanning Tree Protocol Dialog

| Set Spanning Tree Protocol Dialog                                |                 |                   |
|------------------------------------------------------------------|-----------------|-------------------|
| DSLAM STP status : disable Apply                                 |                 |                   |
| Ethernet port STP status<br>Ethernet port-1 STP Status : disable | Apply           |                   |
| Set Spanning Tree Protocol Status                                |                 |                   |
| Priority(0~61440,in steps of 4096) : 32768                       | Max Age :       | 20                |
| Bridge Max Age(6~40 secs) : 20                                   | Hello Time :    | 2                 |
| Bridge Hello Time(1~10 secs) : 2                                 | Forward Delay : | 15                |
| Bridge Forward Delay(4~30 secs): 15                              | Root Port :     | 0                 |
| Topology Changes : 0                                             | Root Cost :     | 0                 |
| STP Designated Root : 80 00 00 bb cc dd ee ff                    | Hold Time :     | 1                 |
| Time Since Topology Changed : 0-Days 0-Hr 0-Min 35-Sec           |                 | Apply             |
|                                                                  | <u>R</u> ef     | resh <u>E</u> xit |

Table 3-25 describes the spanning tree parameters field items.

#### Table 3-25 Configuring the Spanning Tree Protocol

| Item                     | Description                                                  |  |
|--------------------------|--------------------------------------------------------------|--|
| DSLAM STP status         | Spanning Tree Protocol to be enabled on the Bridge or not.   |  |
|                          | Press the ' <b>Apply</b> ' button to confirm the setting.    |  |
| Ethernet port STP status |                                                              |  |
| Select an Ethernet Port  | This specifies the STP status of network Ethernet interface. |  |

| Item                              | Description                                                                                                    |
|-----------------------------------|----------------------------------------------------------------------------------------------------|
| STP Status                        | This specifies the Spanning Tree Protocol status of selected Ethernet port.                                                                                                    |
|                                   | Press the ' <b>Apply</b> ' button to confirm the setting.                                                                                                    |
| Set Spanning Tree Protocol Status |                                                                                                    |
| Priority                          | This value can determine if the IP-DSLAM will be root switch among all known switches. The switch with the highest priority (lowest numeric value) becomes the STP root switch. MAC address (the lowest numeric value) is used to decide root switch if priority is the same.<br>Valid values: 0 ~ 61440 in steps of 4096                                                                                                    |
| Bridge Max Age                    | The maximum age time of Spanning Tree Protocol information learned from the network on any port before it is discarded, in units of seconds. <b>Valid values:</b> $6 \sim 40$ (Seconds)                                                                                                    |
| Bridge Hello Time                 | The amount of time between the transmission of Configuration BPDU (Bridge Protocol Data Units) by this node on any port when it is the root of the spanning tree or trying to become so, in units of second.<br><b>Valid values:</b> $1 \sim 30$ (Seconds)                                                                                                    |
| Bridge Forward Delay              | This value, measured in units of seconds, controls how fast a port changes its spanning state when moving towards the Forwarding state. The value determines how long the port stays in each of the Listening and Learning states, which precede the Forwarding state. This value is also used, when a topology change has been detected and is underway, to age all dynamic entries in the Forwarding Database.<br><b>Valid values:</b> $4 \sim 30$ (Seconds) |
| Topology Change                   | The total number of topology changes detected by this bridge since the management entity was last reset or initialized.                                                                                                    |
| STP Designated Root               | The bridge identifier of the root of the spanning tree as determined by the<br>Spanning Tree Protocol as executed by this node. This value is used as the Root<br>Identifier parameter in all Configuration Bridge PDUs originated by this node.                                                                                                    |
| Time Since Topology Changed       | The time (in second) since the last time a topology change was detected by the bridge entity.                                                                                                    |
| Max Age                           | The maximum age of Spanning Tree Protocol information learned from the network on any port before it is discarded, in units of seconds, when this bridge is the root of the spanning tree.                                                                                                    |
| Hello Time                        | The value that all bridges use for Hello Time when this bridge is acting as the root.                                                                                                    |
| Forward Delay                     | The value that all bridges use for Forward Delay when this bridge is acting as the root.                                                                                                    |
| Root Port                         | The port number of the port which offers the lowest cost path from this bridge to the root bridge.                                                                                                    |
| Root Cost                         | The cost of the path to the root as seen from this bridge.                                                                                                    |
| Hold Time                         | This time value determines the interval length during which no more than two<br>Configuration bridge PDUs shall be transmitted by this node, in units of<br>seconds.                                                                                                    |
|                                   | Press the ' <b>Apply</b> ' button to confirm the setting.                                                                                                    |

 Table 3-25
 Configuring the Spanning Tree Protocol

# **Bridge Information**

The bridge information allows you to control the system bridging parameters.

### Figure 3-36 Bridge Information Dialog

| Bridge Information Dialog |                                       |   |
|---------------------------|---------------------------------------|---|
|                           |                                       | 1 |
|                           | DSL Aging Time(in seconds) 300        |   |
|                           | Uplink Aging Time(in seconds 600      |   |
|                           | Dnlink Aging Time(in seconds 600      |   |
|                           | Full Bridging Status : residential    |   |
|                           |                                       | - |
|                           | Flood Support :                       |   |
|                           | Broadcast Support : enable            |   |
|                           | Multicast Support : enable            |   |
|                           | Multicast Drop : disable 💌            |   |
|                           | Drop If Fowarding Table Full : enable |   |
|                           |                                       |   |
|                           | Apply <u>R</u> efresh <u>E</u> xit    |   |

### Table 3-26 Configuring the Bridge Information

| Item              | Description                                                                                                    |
|-------------------|----------------------------------------------------------------------------------------------------|
| DSL Aging Time    | The timeout period, in seconds, for aging out dynamically learned forwarding information from CPEs. The value 0 can be configured when aging is to be stopped.<br>Valid values: 10 ~ 1,000,000                                                                                                    |
| Uplink Aging Time | The timeout period, in seconds, for aging out dynamically learned forwarding information from uplink side port. This is used only for <b>full bridge</b> configuration. The value 0 can be configured when aging is to be stopped. Default is set to 600 sec.<br><b>Valid values:</b> 10 ~ 1,000,000 |
| Dnlink Aging Time | The timeout period, in seconds, for aging out dynamically learned forwarding information learned from the downlink device. The value 0 can be configured when aging is to be stopped. Default is set to 600 sec. <b>Valid values:</b> $10 \sim 1,000,000$                                            |

| Item                          | Description                                                                                                    |
|-------------------------------|----------------------------------------------------------------------------------------------------|
| Full Bridging Status          | This specifies the current state of full bridging on the bridge. The bridge can be<br>set to residential bridging, restricted full bridging or unrestricted full bridging.<br>* Residential bridging, all packets from a CPE side port are sent to Net side port<br>without doing a lookup in the forwarding table.<br>* Restricted bridging, there is a lookup and a packet coming from a CPE port<br>destined for another CPE port is dropped. Hence, CPE-CPE switching is not<br>permitted.<br>* Unrestricted full bridging, all traffic is forwarded based on lookup. |
| Flood Support                 | This is used to specify whether the unknown unicast packets are to be flooded<br>or not. The value for this is used along with per vlan configuration for flood<br>support to determine if flooding has to be done for unknown unicast packet.                                                                                                    |
| Broadcast Support             | This is used to specify whether the broadcasting is supported or not. The value<br>for this is used along with per vlan configuration broadcast support, to<br>determine if broadcasting has to be done for the broadcast packet.                                                                                                    |
| Multicast Support             | Used to specify whether the multicast is supported or not.                                                                                                    |
| Multicast Drop                | If multicast is not supported, this setting can specify whether the multicast packets are to be dropped, or to be forwarded.                                                                                                    |
| Drop if Forwarding Table Full | This specifies if the frame for which learning could not be done because of forwarding table limit being reached, is to be dropped. If this is enabled the frame for which learning could not be done because of limit exceeded shall be dropped, else forwarded based on bridge forwarding logic. This being enabled shall reduce flooding, as when a response to such a frame from which learning could not be done shall come the frame shall be flooded, as the entry for that unicast address, shall not be found in forwarding table.                               |

 Table 3-26
 Configuring the Bridge Information

### **IGMP Snooping**

The IGMP Snooping allows you to view and change the IGMP Snooping administrate status.

IP traffic can be transmitted in one of either three ways: unicast (one sender to one receiver), broadcast (one sender to all members on the network) or multicast (one sender to a group of hosts). IGMP is a session-layer (layer-3) protocol used to establish membership in a multicast group.

Multicast addresses are Class D IP address, from 224.0.0.0 to 239.255.255.255. These addresses are also referred to as Group Destination Address (GDA). Each GDA address is associated with one MAC address. The GDA MAC address is constructed by joining 01:00:5E and the last 23 bits of the GDA multicast IP address in Hex. For example, GDA 224.1.1.1 corresponds to MAC address 01:00:5E:01:01:01.

A layer-2 switch supported IGMP snooping can passively snoop on IGMP Query, Report and Leave packets transferred between Routers/Switches and hosts to learn the IP Multicast group membership. It snoops IGMP packets passing through it, picks out the group registration information, and configures multicasting accordingly.

#### Figure 3-37 IGMP Snooping Dialog

| IGMP Snooping Dialog 🛛 🔀             |
|--------------------------------------|
|                                      |
| DSLAM IGMP Snooping status : disable |
| Ethernet Port                        |
| Ethernet port : Ethernet port-1      |
| IGMP Snooping status : disable       |
| Leave mode : Apply                   |
| Port(vpi/vci)                        |
| From : Port1(0/35) To : Port1(0/35)  |
| IGMP Snooping status : disable       |
| Leave mode : normal  Apply           |
| <u>R</u> efresh <u>E</u> xit         |

| Table 3-27 | Configuring IC | MP Snooping |
|------------|----------------|-------------|
|------------|----------------|-------------|

| Item                       | Description                                                            |
|----------------------------|------------------------------------------------------------------------|
| DSLAM IGMP Snooping Status | Specified whether or not IGMP Snooping is to be enabled in the system. |
|                            | Press the ' <b>Apply</b> ' button to confirm the setting.              |
| Ethernet Port              |                                                                        |

| Item                 | Description                                                                                                    |
|----------------------|----------------------------------------------------------------------------------------------------|
| Ethernet Port        | This specifies the network Ethernet port interface.                                                                                                    |
| IGMP Snooping Status | A Bridge Port, for which IGMP Snooping needs to be enabled or disabled.                                                                                                    |
| Leave Mode           | IGMP Snooping Leave message processing mode for the port.                                                                                                    |
|                      | If the mode is set to <b>'Normal'</b> , the Leave message is forwarded to the Querier and then based on the Query received from Querier the Leave processing is triggered.                                                                                                    |
|                      | If the mode is set to <b>'Fast'</b> , the port is immediately deleted from that multicast group on Leave message reception and then the Leave message is forwarded. The mode should be set to 'Fast' for a port only if there is one host behind the port. This is because if there are multiple hosts behind the port then it will lead to traffic disruption for other hosts who might still be listening to that multicast group. |
|                      | If mode is set to <b>'FastNormal'</b> , the Leave message is forwarded and the Leave processing is triggered immediately without waiting for any trigger from the Querier. 'FastNormal' mode thus saves the delay (equal to the time taken for Leave message to reach router and Querier processing time for it and the time taken for Query to reach IGMP Snoop module) in Leave processing.                                        |
|                      | Press the ' <b>Apply</b> ' button to confirm the setting.                                                                                                    |
| Port(vpi/vci)        |                                                                                                    |
| From                 | This specifies the ADSL starting port interface in port (vpi/vci) format.                                                                                                    |
| То                   | This specifies the ADSL ending port interface in port (vpi/vci) format.                                                                                                    |
| IGMP Snooping Status | Specifies whether or not IGMP Snooping is to be enabled on the port.                                                                                                    |
| Leave Mode           | IGMP Snooping Leave message processing mode for the port.                                                                                                    |
|                      | If the mode is set to <b>'Normal'</b> , the Leave message is forwarded to the Querier and then based on the Query received from Querier the Leave processing is triggered.                                                                                                    |
|                      | If the mode is set to <b>'Fast'</b> , the port is immediately deleted from that multicast group on Leave message reception and then the Leave message is forwarded. The mode should be set to 'Fast' for a port only if there is one host behind the port. This is because if there are multiple hosts behind the port then it will lead to traffic disruption for other hosts who might still be listening to that multicast group. |
|                      | If mode is set to <b>'FastNormal'</b> , the Leave message is forwarded and the Leave processing is triggered immediately without waiting for any trigger from the Querier. 'FastNormal' mode thus saves the delay (equal to the time taken for Leave message to reach router and Querier processing time for it and the time taken for Query to reach IGMP Snoop module) in Leave processing.                                        |

 Table 3-27
 Configuring IGMP Snooping

# **DHCP Relay Configuration**

The DHCP Relay configuration provides DHCP Relay Option 82 function.

DHCP allows individual computers on an IP network to extract their configurations from DHCP server. The overall purpose of this is to reduce the work necessary to administer a large IP network. The most significant piece of information distributed in this manner is the IP address. Information can be added into client TCP/IP configuration requests that IP-DSLAM relays to a DHCP server. This helps provide authentication about the source of the request. Please refer to RFC 3046 for further details.

#### Figure 3-38 DHCP Relay Configuration Dialog.

| DHCP Relay Configuration Dialog | × | DHCP Relay Configuration Dialog 🚬 | ۲ |
|---------------------------------|---|-----------------------------------|---|
| DHCP Relay Remote ID            | - | DHCP Relay Remote ID              |   |
| C DHCP Relay disable            |   | (Port3(0/35)                      |   |
| OHCP Relay enable               |   | Remote ID :                       |   |
| Enable Option 82                |   |                                   |   |
| Server IP address               |   |                                   |   |
| Agent IP addres                 |   |                                   |   |
| Circuit ID :                    |   |                                   |   |
| ApplyBefresh                    |   | <u>A</u> pply <u>B</u> efresh     |   |
| Exit                            |   | <u> </u>                          |   |

#### Table 3-28 Configuring DHCP Relay Configuration

| Item                          | Description                                                               |  |  |  |
|-------------------------------|---------------------------------------------------------------------------|--|--|--|
| DHCP Relay                    |                                                                           |  |  |  |
| DHCP Relay disable            | To disable the DHCP relay function.                                       |  |  |  |
| DHCP Relay enable             | This enables the DHCP relay function.                                     |  |  |  |
| Enable Option 82              | This enables the DHCP relay with option 82.                               |  |  |  |
| Server IP Address             | This specifies the DHCP Server IP address.                                |  |  |  |
| Agent IP address              | This specifies the relay agent IP address.                                |  |  |  |
| Circuit ID                    | This field will be included in Option 82 message to identify relay agent. |  |  |  |
|                               | Press the ' <b>Apply</b> ' button to confirm the setting.                 |  |  |  |
| Remote ID                     |                                                                           |  |  |  |
| Port (vpi/vci) pull down menu | Please select a Port (vpi/vci) pair to set remote ID.                     |  |  |  |
| Remote ID                     | This field will be included in Option 82 message to identify relay agent. |  |  |  |

# Filter & ACL Menu

The Filter & ACL functionalities allow system administrator to build packet filter and access control list.

### **Filter Wizard**

Filter Wizard can guide administrator to set up rules and sub rule for the filter.

Figure 3-39 Filter Wizard Add Rule Dialog

| ilter Wizard Add Rule Dialog |                          |         |   | ×    |
|------------------------------|--------------------------|---------|---|------|
| Start                        |                          |         |   |      |
| Add Rule                     | Rule ID :                | 5       |   |      |
|                              | Rule Description :       | Testing |   |      |
| Add Sub Rule                 | Rule Action :            | drop    |   |      |
|                              | Rule Statistics Status : | enable  | × |      |
| Add Mapping                  | Rule Direction :         | ln      | × |      |
| Finish                       |                          |         |   | Next |

| Table 3-29 | Filter Wizard Add Rule Dialog |
|------------|-------------------------------|
|------------|-------------------------------|

| Item                   | Description                                                                                                    |
|------------------------|----------------------------------------------------------------------------------------------------|
| Start                  |                                                                                                    |
| Rule ID                | Unique identifier of a filter rule.                                                                                                    |
|                        | Valid values: 2 ~ 300, 1 reserved for IGMP Snooping                                                                                                    |
| Rule Description       | Description of the application that receives packets matching this rule.                                                                                                    |
|                        | Valid values: $1 \sim 100$ characters                                                                                                    |
| Rule Action            | Action to be applied for the packets matching this filter rule.<br>Possible choice: [ drop   allow   set priority   send to control   retag priority  <br>copy to control   go to next rule   forward exit ] |
| Rule Statistics Status | Enable or disable this rule.                                                                                                    |
| Rule Direction         | Specifies whether the rule will be applied on incoming interfaces (ingress) or outgoing interfaces (egress).                                                                                                 |
|                        | The green highlight indicates the ongoing step.                                                                                                    |
| Next                   | Click 'Next' to advance to 'Add Rule' step                                                                                                    |

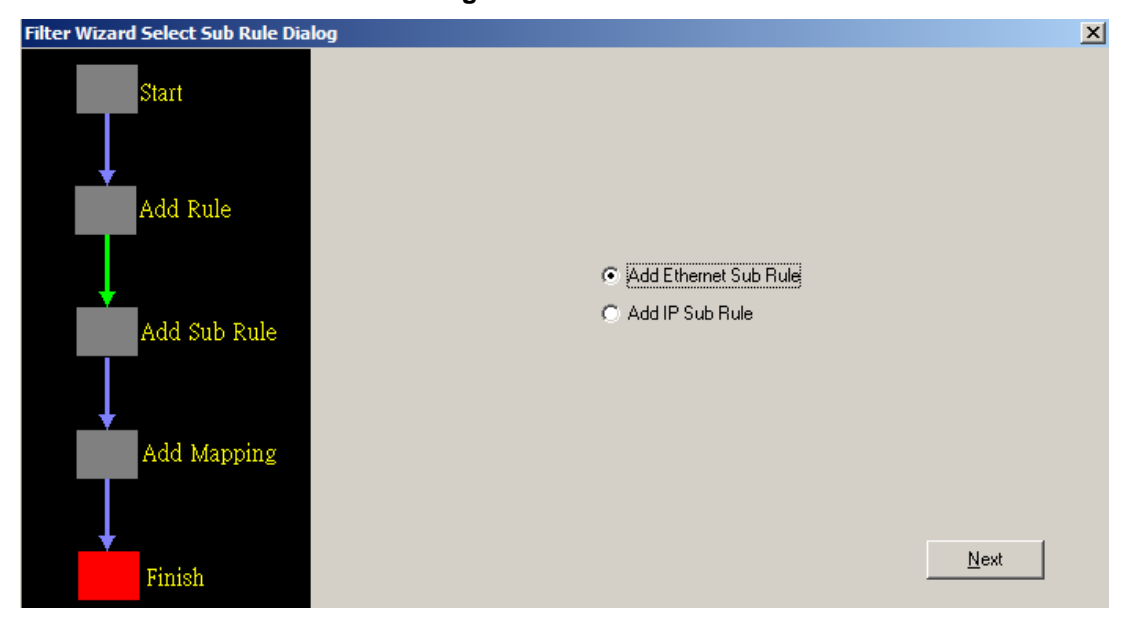

Figure 3-40 Filter Wizard Select Sub Rule Dialog

Click 'Next' to configure the Ethernet sub rule or IP sub rule filtering.

| Table 3-30 | <b>Filter Wizard Select</b> | Sub | Rule | Dialog |
|------------|-----------------------------|-----|------|--------|
|            |                             |     |      |        |

| Item                  | Description                                     |
|-----------------------|-------------------------------------------------|
| Add Rule              |                                                 |
| Add Ethernet Sub Rule | Add sub rule for Ethernet interface             |
| Add IP Sub Rule       | Add sub rule for IP Interface                   |
|                       | The green highlight indicates the ongoing step. |
| Next                  | Confirm the selection and go to next step.      |

| Rule ID : 5              |                                                                                                    |
|--------------------------|----------------------------------------------------------------------------------------------------|
| Sub Rule ID              |                                                                                                    |
| SA Range : any           |                                                                                                    |
| DA Range : any           |                                                                                                    |
| VID Range : any          |                                                                                                    |
| Priority Tag Range : any |                                                                                                    |
|                          |                                                                                                    |
|                          | Rule ID : 5<br>Sub Rule ID : SA Range : any Y<br>DA Range : any Y<br>VID Range : any Y<br>Phiority Tag Range : any Y |

# Figure 3-41 Filter Wizard Add Ethernet Sub Rule Dialog

| Table 3-31 | Filter Wizard Add Ethernet Sub Rule Dialog |
|------------|--------------------------------------------|
|------------|--------------------------------------------|

| Item                    | Description                                                                                                    |
|-------------------------|----------------------------------------------------------------------------------------------------|
| Add Sub Rule (Ethernet) |                                                                                                    |
| Rule ID                 | Corresponding Rule ID for current Sub Rule ID                                                                     |
| Sub Rule ID             | Unique identifier of a filter rule.                                                                               |
|                         | Valid values: $2 \sim 300$                                                                                        |
| Sub Rule ID             | Unique identifier of a filter sub rule                                                                            |
|                         | <b>Valid values:</b> $1 \sim 1,000,000$                                                                           |
| SA Range                | This specifies the Source address range.<br>possible choice: [ equal   unequal   any   in range   out range]      |
| DA Range                | This specifies the Destination address range.<br>possible choice: [ equal   unequal   any   in range   out range] |
| VID Range               | This specify the VLAN ID range<br>possible choice: [ equal   unequal   any   in range   out range]                |
| Priority Tag Range      | This specifies the priority tag range.                                                                            |
|                         | possible choice: [ equal   unequal   any   in range   out range]                                                  |
|                         | The green highlight indicates the ongoing step.                                                                   |

| Filter Wizard Add IP Sub Rule Dialog | and the second second second second second second second second second second second second second second second | × |
|--------------------------------------|----------------------------------------------------------------------------------------------------|---|
| Start                                |                                                                                                    |   |
| Add Rule Rule ID :                   | 6                                                                                                    |   |
| IP Sub Rule ID                       | D : 1 The Sub Rule ID 1 isn't existed. You can use it                                                            |   |
| Add Sub Rule SA Range :              | any 💌                                                                                                    |   |
| DA Range :                           | any 💌                                                                                                    |   |
| Add Mapping                          |                                                                                                    |   |
| Finish                               | Next                                                                                                    |   |

Figure 3-42 Filter Wizard Add IP Sub Rule Dialog

| Table 3-32 | Filter Wizard Add IP Sub Rule Dialog |
|------------|--------------------------------------|
|------------|--------------------------------------|

| Item              | Description                                                                                                    |
|-------------------|----------------------------------------------------------------------------------------------------|
| Add Sub Rule (IP) |                                                                                                    |
| Rule ID           | Corresponding Rule ID for current Sub Rule ID                                                                     |
| Sub Rule ID       | Unique identifier of a filter rule.                                                                               |
|                   | Valid values: $2 \sim 300$                                                                                        |
| IP Sub Rule ID    | Unique identifier of a filter sub rule                                                                            |
|                   | <b>Valid values:</b> $1 \sim 1,000,000$                                                                           |
| SA Range          | This specifies the Source address range.<br>possible choice: [ equal   unequal   any   in range   out range]      |
| DA Range          | This specifies the Destination address range.<br>possible choice: [ equal   unequal   any   in range   out range] |
| DA Range          | This specifies the Destination address range.<br>possible choice: [ equal   unequal   any   in range   out range] |
|                   | The green highlight indicates the ongoing step.                                                                   |

#### Figure 3-43 Filter Wizard Add Mapping Dialog

| ilter Wizard Add Mapping Dialog |              |                           | ×      |
|---------------------------------|--------------|---------------------------|--------|
| Start                           |              |                           |        |
|                                 |              |                           |        |
| Add Rule                        | Ruld ID :    | 6                         |        |
|                                 | Mapping to : | C All interfaces          |        |
| ALL OL D.L.                     |              | C All EOA interfaces      |        |
| Add Sub Kule                    |              | C All Ethernet interfaces |        |
|                                 |              | C All PPPoE interfaces    |        |
|                                 |              | All CPE interfaces        |        |
| Add Mapping                     |              |                           |        |
|                                 |              |                           |        |
|                                 |              |                           | Finish |
| Finish                          |              |                           |        |
|                                 |              |                           |        |

#### Table 3-33 Filter Wizard Add Mapping Dialog

| Item       | Description                                                                                                    |  |  |
|------------|----------------------------------------------------------------------------------------------------|--|--|
| Rule ID    | The Rule which is being created.                                                                                                    |  |  |
| Mapping to | Source MAC address comparison type Name of the interface whose mapping<br>is being created. Only EOA, PPPoE, and Ethernet interfaces are allowed. If<br>the value of this field is 'All interfaces', it indicates all interfaces. 'All EOA<br>interfaces' indicates all 'EOA' interfaces and 'All Ethernet interfaces' indicates<br>all 'Ethernet' interfaces. 'All PPPoE interfaces' indicates all 'PPPoE ' interfaces<br>and 'All CPE interfaces' indicates all EOA and PPPoE interfaces. |  |  |

# **Filter Configuration**

The setting allow administrator to review created filters and modify their configuration.

Filter Rule

| Rule ID | Description | Action                                                                                                    | Set Priority | Status  | Direction | Packet Type | Statistics Status | Hit Statistics |
|---------|-------------|----------------------------------------------------------------------------------------------------|--------------|---------|-----------|-------------|-------------------|----------------|
| 5       | Drop        | drop                                                                                                    | -            | disable | in        | UniCast     | enable            | 0              |
| 6       | Testing     | drop                                                                                                    | -            | enable  | in        | UniCast     | enable            | 0              |
|         |             | Construction of the second second sec |              |         |           |             |                   |                |
|         |             |                                                                                                    |              |         |           |             |                   |                |
|         |             |                                                                                                    |              |         |           |             |                   |                |
|         |             |                                                                                                    |              |         |           |             |                   |                |
|         |             |                                                                                                    |              |         |           |             |                   |                |
|         |             |                                                                                                    |              |         |           |             |                   |                |
|         |             |                                                                                                    |              |         |           |             |                   |                |
|         |             |                                                                                                    |              |         |           |             |                   |                |
|         |             |                                                                                                    |              |         |           |             |                   |                |
|         |             |                                                                                                    |              |         |           |             |                   |                |
|         |             |                                                                                                    |              |         |           |             |                   |                |
|         |             |                                                                                                    |              |         |           |             |                   |                |
|         |             |                                                                                                    |              |         |           |             |                   |                |
|         |             |                                                                                                    |              |         |           |             |                   |                |
|         |             |                                                                                                    |              |         |           |             |                   |                |
|         |             |                                                                                                    |              |         |           |             |                   |                |
|         |             |                                                                                                    |              |         |           |             |                   |                |
|         |             |                                                                                                    |              |         |           |             |                   |                |
|         |             |                                                                                                    |              |         |           |             |                   |                |
|         |             |                                                                                                    |              |         |           |             |                   |                |
|         |             |                                                                                                    |              |         |           |             |                   |                |
|         |             |                                                                                                    |              |         |           |             |                   |                |
|         |             |                                                                                                    |              |         |           |             |                   |                |
|         |             |                                                                                                    |              |         |           |             |                   |                |
|         |             |                                                                                                    |              |         |           |             |                   |                |
|         |             |                                                                                                    |              |         |           |             |                   |                |
|         |             |                                                                                                    |              |         |           |             |                   |                |
|         |             |                                                                                                    |              |         |           |             |                   |                |
|         |             |                                                                                                    |              |         |           |             |                   |                |
|         |             |                                                                                                    |              |         |           |             |                   |                |
|         |             |                                                                                                    |              |         |           |             |                   |                |
|         |             |                                                                                                    |              | -       | -         |             | 11                |                |

### Figure 3-44 Filter Rule Configuration Dialog

| Table 3-34 | Management the Filter Rule |
|------------|----------------------------|
|------------|----------------------------|

| Item              | Description                                                                                                    |
|-------------------|----------------------------------------------------------------------------------------------------|
| Rule ID           | Unique identifier of a filter rule.<br>Valid values: 2 ~ 300, 1 reserved for IGMP Snooping                                                                                                    |
| Description       | Description of the application that receives packets matching this rule. This field can be modified only if 'Status' has the value 'disable'.                                                                                                    |
| Action            | Action to be applied for the packets matching this filter rule. This field can be modified only if 'status' has the value 'disable'.                                                                                                    |
| Set Priority      | Start priority tag of the range of priority tags. Invalid, if the direction of the rule for which this sub-rule is being created is 'out'.                                                                                                    |
| Status            | Admin status of the rule.                                                                                                    |
| Direction         | Specifies whether the rule will be applied on incoming interfaces (ingress) or outgoing interfaces.                                                                                                    |
| Packet Type       | This field specifies the types of packets on which this rule is to be applied.<br>'Mcast' means this rule is valid for multicast packets, 'Bcast' means this rule is<br>valid for broadcast packets and 'Ucast' means this rule is valid for unicast<br>packets. |
| Statistics Status | Admin status of rule statistics. Statistics of a rule are collected only when this field is set to 'enable'. This field can be modified only if 'status' has the value 'disable'.                                                                                |
| Hit Statistics    | The counter time of rule become effective (filter activity).                                                                                                    |

# Figure 3-45 Add Rule Dialog

| Add Rule Dialog          |                          |          | × |
|--------------------------|--------------------------|----------|---|
| Rule ID : 2              | Check is Rule ID existed |          |   |
| Rule Description :       | Test                     |          |   |
| Rule Action :            | drop 💌                   |          |   |
| Rule Statistics Status : | enable                   |          |   |
| Rule Direction :         | In 💌                     |          |   |
|                          |                          | Add Exit | Ē |
|                          |                          |          |   |

# Table 3-35 Creating Filter Rule

| Item                   | Description                                                                                                    |
|------------------------|----------------------------------------------------------------------------------------------------|
| Rule ID                | Unique identifier of a filter rule.                                                                                                    |
|                        | Valid values: $2 \sim 300$                                                                                                    |
| Rule Description       | Description of the application that receives packets matching this rule. This field can be modified only if 'status' has the value 'disable'                                      |
| Rule Action            | Action to be applied for the packets matching this filter rule. This field can be modified only if 'status' has the value 'disable'.                                              |
| Rule Statistics Status | Admin status of rule statistics. Statistics of a rule are collected only when this field is set to 'enable'. This field can be modified only if 'status' has the value 'disable'. |
| Rule Direction         | Specifies whether the rule will be applied on incoming interfaces (ingress) or outgoing interfaces (egress).                                                                      |

Filter Sub Rule

| uleID | Sub Rule ID    | Type             | Description                                                                                                    |                 |  |
|-------|----------------|------------------|----------------------------------------------------------------------------------------------------|-----------------|--|
|       | 1              | IP               | None                                                                                                    |                 |  |
|       | 2              | IP               | None                                                                                                    |                 |  |
|       |                |                  |                                                                                                    |                 |  |
|       |                |                  |                                                                                                    |                 |  |
|       |                |                  |                                                                                                    |                 |  |
|       |                |                  |                                                                                                    |                 |  |
|       |                |                  |                                                                                                    |                 |  |
|       |                |                  |                                                                                                    |                 |  |
|       |                |                  |                                                                                                    |                 |  |
|       |                |                  |                                                                                                    |                 |  |
|       |                |                  |                                                                                                    |                 |  |
|       |                |                  |                                                                                                    |                 |  |
|       |                |                  |                                                                                                    |                 |  |
|       |                |                  |                                                                                                    |                 |  |
|       |                |                  |                                                                                                    |                 |  |
|       |                |                  |                                                                                                    |                 |  |
|       |                |                  |                                                                                                    |                 |  |
|       |                |                  |                                                                                                    |                 |  |
|       |                |                  |                                                                                                    |                 |  |
|       |                |                  |                                                                                                    |                 |  |
|       |                |                  |                                                                                                    |                 |  |
|       |                |                  |                                                                                                    |                 |  |
|       |                |                  |                                                                                                    |                 |  |
|       |                |                  |                                                                                                    |                 |  |
|       |                |                  |                                                                                                    |                 |  |
|       |                |                  |                                                                                                    |                 |  |
|       |                |                  |                                                                                                    |                 |  |
|       |                |                  |                                                                                                    |                 |  |
|       |                |                  |                                                                                                    |                 |  |
|       |                |                  |                                                                                                    |                 |  |
|       |                |                  |                                                                                                    |                 |  |
|       |                |                  |                                                                                                    |                 |  |
|       |                |                  |                                                                                                    |                 |  |
|       |                | - Anna anna anna | time of the second second second second second second second second second second second second second second s |                 |  |
| and a | kind of Sub Ru | ALC IN           | in The Address of A Date                                                                                        | AUDOLDI DULCHDU |  |

#### Figure 3-46 Filter Sub Rule Configuration Dialog

# Table 3-36 Management the Filter Sub Rule

| Item        | Description                                            |
|-------------|--------------------------------------------------------|
| Rule ID     | Rule Id of the rule in the filter sub rule.            |
|             | Valid values: $2 \sim 300$                             |
| Sub Rule ID | Unique identifier of a filter sub rule                 |
|             | Valid values: $1 \sim 1000000$                         |
| Туре        | This shows the type of sub rule (IP or Ethernet layer) |
| Description | This shows the sub rule description.                   |

### Figure 3-47 Ethernet Sub Rule Dialog

| Ethernet Sub R     | ule Dialog      |                  | and the second second second second second second second second second second second second second second second | 1   | ×      |
|--------------------|-----------------|------------------|----------------------------------------------------------------------------------------------------|-----|--------|
| Rule ID :          | F               |                  |                                                                                                    |     | -      |
| Ethernet Sub Ro    | ule ID :        |                  |                                                                                                    |     | Sec. 1 |
| SA Range : any     | / 1             | J                |                                                                                                    |     |        |
| DA Range : an      | (               | -                |                                                                                                    |     |        |
| VID Range :        | any             | -                |                                                                                                    |     |        |
| Priority Tag Rang  | e: any          | -                |                                                                                                    |     |        |
| (All "End" value m | ust Bigger than | n "Start" value) |                                                                                                    | gqq |        |

### Figure 3-48 IP Sub Rule Dialog

| Rule ID :             |   |  |
|-----------------------|---|--|
| Ethemet Sub Rule ID : |   |  |
|                       |   |  |
| SA Range : any        | - |  |

# Table 3-37 Configuring IP Sub Rule

| Item                               | Description                                                                                                    |
|------------------------------------|----------------------------------------------------------------------------------------------------|
| Rule ID                            | Rule Id of the rule in the mapping                                                                                                    |
|                                    | Valid values: $2 \sim 300$                                                                                                    |
| Ethernet Sub Rule ID               | Unique identifier of a filter sub rule                                                                                                    |
|                                    | Valid values: $1 \sim 1000000$                                                                                                    |
| IP Sub Rule ID                     | Unique identifier of a filter sub rule                                                                                                    |
|                                    | <b>Valid values:</b> 1 ~ 1000000                                                                                                    |
| SA Range                           | This specific the Source address range.                                                                                                    |
| DA Range                           | This specific the Destination address range.                                                                                               |
| VID Range (Ethernet Only)          | Start VLAN ID of the range of VLAN IDs. Invalid, if the direction of the rule for which this sub-rule is being created is 'out'.           |
| Priority Tag Range (Ethernet Only) | Start priority tag of the range of priority tags. Invalid, if the direction of the rule for which this sub-rule is being created is 'out'. |

### Filter Mapping

### Figure 3-49 Interface Mapping to Rule Dialog

| Bule ID | Manning to Interface | Bule Order                 |
|---------|----------------------|----------------------------|
| 6       | ALCEE Interfaces     | 6                          |
| Č       |                      |                            |
|         |                      |                            |
|         |                      |                            |
|         |                      |                            |
|         |                      |                            |
|         |                      |                            |
|         |                      |                            |
|         |                      |                            |
|         |                      |                            |
|         |                      |                            |
|         |                      |                            |
|         |                      |                            |
|         |                      |                            |
|         |                      |                            |
|         |                      |                            |
|         |                      |                            |
|         |                      |                            |
|         |                      |                            |
|         |                      |                            |
|         |                      |                            |
|         |                      |                            |
|         |                      |                            |
|         |                      |                            |
|         |                      |                            |
|         |                      | and I as I                 |
|         | Add Delete           | <u>Beltesh</u> <u>Exit</u> |

### Figure 3-50 Add Mapping Table Dialog

| Add Mapping Table Dialog |            |                           | × |
|--------------------------|------------|---------------------------|---|
| Select a Rule : Rule-5   | Mapping to | All CPE interfaces        |   |
|                          |            | C All PPPoE interfaces    |   |
|                          |            | C All Ethernet interfaces |   |
|                          |            | C All EDA interfaces      |   |
|                          |            | C All interfaces          |   |
|                          |            | Add Ext                   | ] |

### Table 3-38 Creating Mapping Table

| Item          | Description                                                                                                    |
|---------------|----------------------------------------------------------------------------------------------------|
| Select a Rule | This specifies the mapping rule, the drop-down box contains created rule ID.                                                                                                    |
| Mapping to    | Source MAC address comparison type Name of the interface whose mapping is<br>being created. Only EOA, PPPoE, and Ethernet interfaces are allowed. If the<br>value of this field is 'All', it indicates all interfaces. 'All EOA' indicates all<br>'EOA' interfaces and 'All Ethernet' indicates all 'Ethernet' interfaces. 'All<br>PPPoE' indicates all 'PPPoE' interfaces and 'All CPE' indicates all EOA and<br>PPPoE interfaces. |
## **Global Access Control List**

The global access control list denies the MAC addresses pass-through the system at all port interface.

| Global Access Control List Configuration Dialog |          |                |              |  |
|-------------------------------------------------|----------|----------------|--------------|--|
|                                                 | Deny MAC | Address        |              |  |
|                                                 |          |                |              |  |
|                                                 |          |                |              |  |
|                                                 |          |                |              |  |
|                                                 |          |                |              |  |
|                                                 |          |                |              |  |
|                                                 |          |                |              |  |
|                                                 |          |                |              |  |
|                                                 |          |                |              |  |
|                                                 |          |                |              |  |
|                                                 |          |                |              |  |
|                                                 |          |                |              |  |
|                                                 |          |                |              |  |
| 1                                               |          |                |              |  |
| Deny MAC Address                                | :        |                |              |  |
| <u>R</u> efresh                                 | Add      | <u>D</u> elete | <u>E</u> xit |  |

### Figure 3-51 Global Access Control List Configuration Dialog

Enter the MAC address at 'Drop packets come from the MAC Address' text box and click 'Add' to submit. MAC address in format of xx:xx:xx:xx:xx up to maximum 256 sets per system.

### Table 3-39 Configuring Global Access Control List

| Item             | Description                      |
|------------------|----------------------------------|
| Deny MAC Address | Source MAC address to be dropped |

# Port(vpi/vci) Access Control List

The per port access control list allow the MAC addresses to entry the system.

# Figure 3-52 Port/PVC Access Control List Configuration Dialog

| Port(vpi/vci) Access Control List Configuration Dialog |                |              |  |  |  |  |
|--------------------------------------------------------|----------------|--------------|--|--|--|--|
| Selected Port(vpi/vci)                                 | Allow MAC A    | Address      |  |  |  |  |
|                                                        |                |              |  |  |  |  |
|                                                        |                |              |  |  |  |  |
|                                                        |                |              |  |  |  |  |
|                                                        |                |              |  |  |  |  |
|                                                        |                |              |  |  |  |  |
|                                                        |                |              |  |  |  |  |
|                                                        |                |              |  |  |  |  |
|                                                        |                |              |  |  |  |  |
|                                                        |                |              |  |  |  |  |
|                                                        |                |              |  |  |  |  |
|                                                        |                |              |  |  |  |  |
|                                                        |                |              |  |  |  |  |
|                                                        |                |              |  |  |  |  |
|                                                        |                |              |  |  |  |  |
|                                                        |                |              |  |  |  |  |
|                                                        |                |              |  |  |  |  |
|                                                        |                |              |  |  |  |  |
|                                                        |                |              |  |  |  |  |
|                                                        |                |              |  |  |  |  |
|                                                        |                |              |  |  |  |  |
|                                                        |                |              |  |  |  |  |
| Port(vpi/vci) : Port1(0/35)                            | •              |              |  |  |  |  |
| Allow MAC address :                                    |                |              |  |  |  |  |
| <u>R</u> efresh <u>A</u> dd                            | <u>D</u> elete | <u>E</u> xit |  |  |  |  |

Enter the MAC address at 'Allow MAC Address' text box and click '**Add**' to submit. MAC address in format of xx:xx:xx:xx:xx up to maximum 8 sets per port interface.

 Table 3-40
 Configuring Port(vpi/vci) Access Control List

| Item              | Description                                                            |
|-------------------|------------------------------------------------------------------------|
| Port(vpi/vci)     | Select the ADSL port interface to be display with relative parameters. |
| Allow MAC Address | This specifies MAC address to be allowed for the port, vpi/vci pair.   |

# **Performance Menu**

The performance menu contains the ADSL port and Ethernet port interface PM status.

#### **DSL Status**

The line status shows the ADSL line information.

# Figure 3-53 DSL Status Dialog

| DSL Status Dialog                             |                 | ×            |  |  |
|-----------------------------------------------|-----------------|--------------|--|--|
| port-1                                        |                 |              |  |  |
| Option                                        | ATUC            | ATUR         |  |  |
| Current Tx rate(bps)                          | 23264000        | 1032000      |  |  |
| Туре                                          | adsl2Plus       |              |  |  |
| Administrate State                            | ир              |              |  |  |
| Operational State                             | ир              |              |  |  |
|                                               | ·               | ·<br>        |  |  |
| Line Coding : dmt                             |                 |              |  |  |
| Line Type : interleavedOnly                   |                 |              |  |  |
| Action : startup                              |                 |              |  |  |
| Number of bit errors detected during BERT : 0 |                 |              |  |  |
|                                               | <u>R</u> efresh | <u>E</u> xit |  |  |

#### Table 3-41 Line Status Dialog

| Item                                      | Description                                                                                                    |
|-------------------------------------------|----------------------------------------------------------------------------------------------------|
| Port selection menu                       | Select the ADSL port interface to be display with relative parameters.                                                        |
| Line Coding                               | ADSL line code type.                                                                                                    |
| Line Type                                 | Line type used by the DSL port.                                                                                               |
| Action                                    | This object specifies actions that are used to control transceiver operation, including abort, startup and tests.             |
| Number of bit errors detected during BERT | This object provides the count of bit errors since the last time the object was read, as well as the type of synchronization. |

# Layer Information

The Layer Information will display ATM, Channel, and DSL layer information.

## Figure 3-54 Layer Information Dialog

| Layer Iı | nformation Dialog    | ×               |
|----------|----------------------|-----------------|
| port-1   | ×                    |                 |
| ATM      | Channel DSL          |                 |
| 1        | Tx cell counter      | 445145093       |
| 2        | Rx cell counter      | 2908            |
| 3        | Number of idle cells | 0               |
| 4        | Total cell count     | 56751888        |
| 5        | User cell count      | 2908            |
|          |                      | <u>R</u> efresh |
|          |                      | <u>[</u> ]      |

| Table 3-42 | Layer Information | n Dialog |
|------------|-------------------|----------|
|------------|-------------------|----------|

| Item                | Description                                                                                  |
|---------------------|----------------------------------------------------------------------------------------------|
| Port selection menu | Select the ADSL port interface to be display with relative parameters.                       |
| ATM                 | This page displays cell counter for ATM layer.                                               |
| Channel             | This page displays signal synchronization, data rate, interleave delay, and CRC information. |
| DSL                 | This page displays operation state, line standard, management state and power.               |

## Line Performance Data

ı

The ATU line performance data represents line performance related data for a particular channel associated with a particular ATU-C/ATU-R.

### Figure 3-55 Line Performance Dialog

|    | Performance Valid Intervals         | 1                |                |               |                |
|----|-------------------------------------|------------------|----------------|---------------|----------------|
| 2  | Performance Invalid Intervals       | 0                |                |               |                |
| ł. | Atuc Performance Statistics LOFS    | 0                |                |               |                |
| _  |                                     | Performance Data | Current 15 Min | Current 1 Day | Previous 1 Day |
|    | Time Elapsed/Monitored(sec)         | 14665            | 265            | 14665         | 0              |
|    | LOFS (sec)                          | 0                | 0              | 0             | 0              |
| 5  | LOSS (sec)                          | 0                | 0              | 0             | 0              |
|    | LOLS (sec)                          | 0                | 0              | 0             | 0              |
|    | LPRS (sec)                          | 0                | 0              | 0             | 0              |
|    | ES (sec)                            | 0                | 0              | 0             | 0              |
| 0  | INITS                               | 4                | 0              | 4             | 0              |
| 1  | Performance Statistics FastR        | 0                | 0              | 0             | 0              |
| 2  | Performance Statistics Failed FastR | 0                | 0              | 0             | 0              |
| 3  | Performance Statistics SESL         | 0                | 0              | 0             | 0              |
| 4  | Performance Statistics UASL         | 0                | 0              | 0             | 0              |
| 5  | Performance Statistics FecsL        | 0                | 0              | 0             | 0              |
| -  | Performance Statistics InitsFailed  | 4                | 0              | 4             | 0              |

## **Channel Performance Data**

The ATU channel performance data represents channel performance related data for a particular channel associated with a particular ATU-C/ATU-R.

Figure 3-56 Channel Performance Dialog

| hann<br>ATU( | hannel Performance data Dialog |                  |                |               |                 |  |
|--------------|--------------------------------|------------------|----------------|---------------|-----------------|--|
| port-1       |                                |                  |                |               |                 |  |
| 1            | Performance Valid Intervals    | 1                |                |               |                 |  |
| 2            | Performance Invalid Intervals  | 0                |                |               |                 |  |
| F            |                                | Performance Data | Current 15 Min | Current 1 Day | Previous 1 Day  |  |
| 3            | Time Elapsed/Monitored(sec)    | 25464            | 264            | 25464         | 0               |  |
| 4            | Received Blocks                | 1624960          | 16896          | 1624960       | 0               |  |
| 5            | Transmitted Blocks             | 1574180          | 16368          | 1574180       | 0               |  |
| 6            | Corrected Blocks               | 59               | 0              | 59            | 0               |  |
| 7            | Uncorrected Blocks             | 1                | 0              | 1             | 0               |  |
| 8            | NCD Count                      | 0                | 0              | 0             | 0               |  |
| 9            | OCD Count                      | 0                | 0              | 0             | 0               |  |
| 10           | HEC Count                      | 0                | 0              | 0             | 0               |  |
| ,            | -                              |                  |                |               | <u>R</u> efresh |  |
|              |                                |                  |                |               | <u>E</u> xit    |  |

## **Ethernet Statistics**

The Ethernet interface statistics allows you to check the packets information of selected Ethernet port.

Figure 3-57 Ethernet Statistics Dialog

| Ethe | rnet Statistics Dialog                                    |  | ×                 |           |  |
|------|-----------------------------------------------------------|--|-------------------|-----------|--|
| 1    | Physical Address                                          |  | 00:bb:cc:dd:ee:ff |           |  |
| 2    | Unknown Protocol Packets                                  |  | 0                 |           |  |
| 3    | In Octets                                                 |  | 4149952750        | 149952750 |  |
| 4    | In Discards                                               |  | 36434             | 36434     |  |
| 5    | In Errors                                                 |  | 46678             |           |  |
| 6    | In Unicast Packets                                        |  | 726711292         |           |  |
| 7    | In Multicast Packets                                      |  | 0                 |           |  |
| 8    | In Broadcast Packets                                      |  | 0                 |           |  |
| 9    | Out Octets                                                |  | 47546172          |           |  |
| 10   | Out Discards                                              |  | 0                 |           |  |
| 11   | Out Errors                                                |  | 0                 |           |  |
| 12   | Out Unicast Packets                                       |  | 88195             |           |  |
| 13   | Out Multicast Packets                                     |  | 0                 |           |  |
| 14   | Out Broadcast Packets                                     |  | 414               |           |  |
| Eth  | Ethernet port-1 <u>R</u> eset <u>R</u> efresh <u>Exit</u> |  |                   |           |  |

## **PVC Statistics**

PVC statistics will display input output frame information for vpi/vci of each port.

#### Figure 3-58 PVC Statistics Dialog

| PVC : | Statistics Dialog<br>rt1(0/35) | ×                 |
|-------|--------------------------------|-------------------|
| 1     | In frames                      | 0                 |
| 2     | Out frames                     | 0                 |
| 3     | Discard frames                 | 0                 |
| ,     | <u>R</u> e                     | fresh <u>Exit</u> |

# **Diagnostic Menu**

The diagnostic menu provides test function from ADSL physical layer to ATM layer.

### **ADSL2 DELT Test**

DELT is primarily used for reactive tests on a loop after a CPE has been deployed, either to help troubleshoot a line or to capture a baseline of loop characteristics at the time of installation.

DELT can determine the ADSL2+ data rate (up/down), loop attenuation (up/down), SNR (up/down), and noise (up/down).

Figure 3-59 ADSL2 DELT Run & Report Dialog

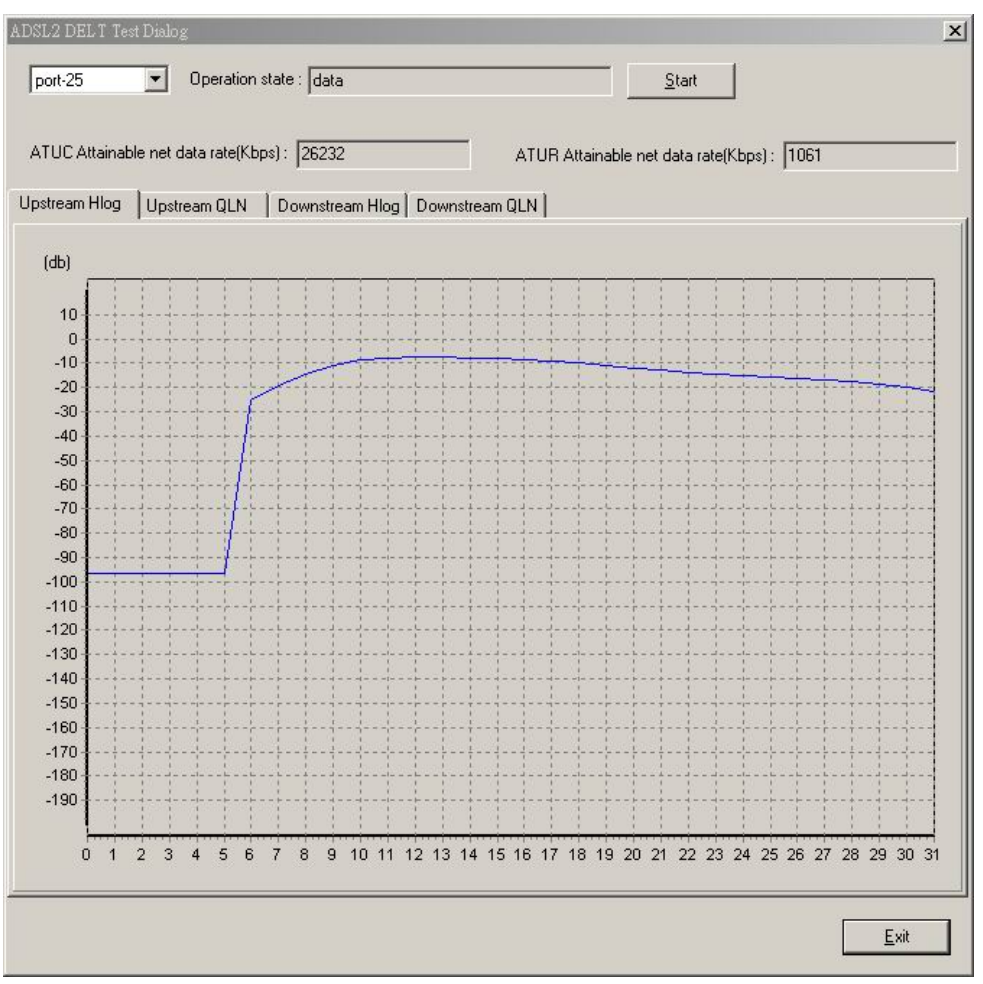

| Table 3-43 | Monitoring DELT Run & Report |
|------------|------------------------------|
|------------|------------------------------|

| Item                | Description                                                                                                    |
|---------------------|----------------------------------------------------------------------------------------------------|
| Port selection menu | Please select a port to perform DELT.                                                                                                    |
| Operation State     | This object identifies the high level operational state for the ATU.<br>Here is the state flow:<br>data (Click START) $\rightarrow$ handshake $\rightarrow$ discovery $\rightarrow$ delt Training $\rightarrow$ delt<br>(Diagram is displayed) ->handshake -> discovery $\rightarrow$ Training $\rightarrow$ data |

#### DAS3series IP-DSLAM System Configuration Guide

| Item                          | Description                                                                                                    |
|-------------------------------|----------------------------------------------------------------------------------------------------|
| ATUC Attainable net data rate | Indicates the maximum currently attainable data rate by the ATU. This value will be equal to, or greater than the current line rate. (Downstream)  |
| ATUR Attainable net data rate | Indicates the maximum currently attainable data rate by the ATU. This value will be equal to, or greater than the current line rate. (upstream)    |
| Upstream HLIN                 | The DELT-related parameter that provides an array of complex downstream<br>Hlin (f) values in linear scale. (Not available for ADSL and ADSL2plus) |
| Upstream HLOG                 | The DELT-related parameter that provides an array of real downstream Hlog (f) values in dB. (Not available for ADSL and ADSL2plus)                 |
| Upstream QLN                  | The DELT-related parameter that provides an array of real downstream QLN (f) values in dB. (Not available for ADSL and ADSL2plus)                  |
| Downstream HLIN               | The DELT-related parameter that provides an array of complex upstream Hlin (f) values in linear scale. (Not available for ADSL and ADSL2plus)      |
| Downstream HLOG               | The DELT-related parameter that provides an array of real upstream Hlog (f) values in dB. (Not available for ADSL and ADSL2plus)                   |
| Downstream QLN                | The DELT-related parameter that provides an array of real upstream QLN (f) values in dB. (Not available for ADSL and ADSL2plus)                    |

 Table 3-43
 Monitoring DELT Run & Report

# ATM OAM Test

The ATM OAM test generates the ATM F5 loop-back to diagnose the ADSL port interface.

Operation Administration and Maintenance (OA&M) - OA&M is defined for supervision, testing, and performance monitoring. It uses loop-back for maintenance and ITU TS standard CMIP, with organization into 5 hierarchical levels: Virtual Channel (F5 - Between VC endpoints), Virtual Path (F4- Between VP endpoints), Transmission Path (F3- Between elements that perform assembling, disassembling of payload, header, or control), Digital Section (F2 Between section end-points, performs frame synchronization) and Regenerator Section (F1- Between regeneration sections).

#### Figure 3-60 ATM OAM Test Dialog

| A | TM 0AM Test                 | Dialog    |                |               |    |              | 2 | × |
|---|-----------------------------|-----------|----------------|---------------|----|--------------|---|---|
|   | Port(vpi/vci) :<br>Result : | Port1(0/3 | 35)<br>start ( | T DAM Te      | st |              |   |   |
|   |                             | , -       | (              | <u>S</u> tart |    | <u>E</u> xit |   |   |

Table 3-44 describes the OAM test field items.

| Table 3-44 | ATM OAM Test Dialog |
|------------|---------------------|
|------------|---------------------|

| Item          | Description                                                                |
|---------------|----------------------------------------------------------------------------|
| Port(vpi/vci) | Loop-back source id assigned to the ATM port. The ATM port will respond to |
|               | all loop-back cells, which carry this OAM id. This parameter specifies the |

| Item   | Description                                                                                                    |
|--------|----------------------------------------------------------------------------------------------------|
|        | interface, virtual path, and virtual circuit for which information is desired.                                                                                                    |
| Result | Use this command to display result of previous OAM loopback command. This specifies the result of the loop back test. It may be Result Unavailable, Seg Succeeded, Seg Failed, E2e Succeeded, E2e Failed, Test Aborted, or Test In Progress. |

Table 3-44 ATM OAM Test Dialog

# **DSL Bin Information**

The allocation table shows both upstream and downstream bin bits and bin SNR status.

#### Figure 3-61 DSL Bin Information Dialog

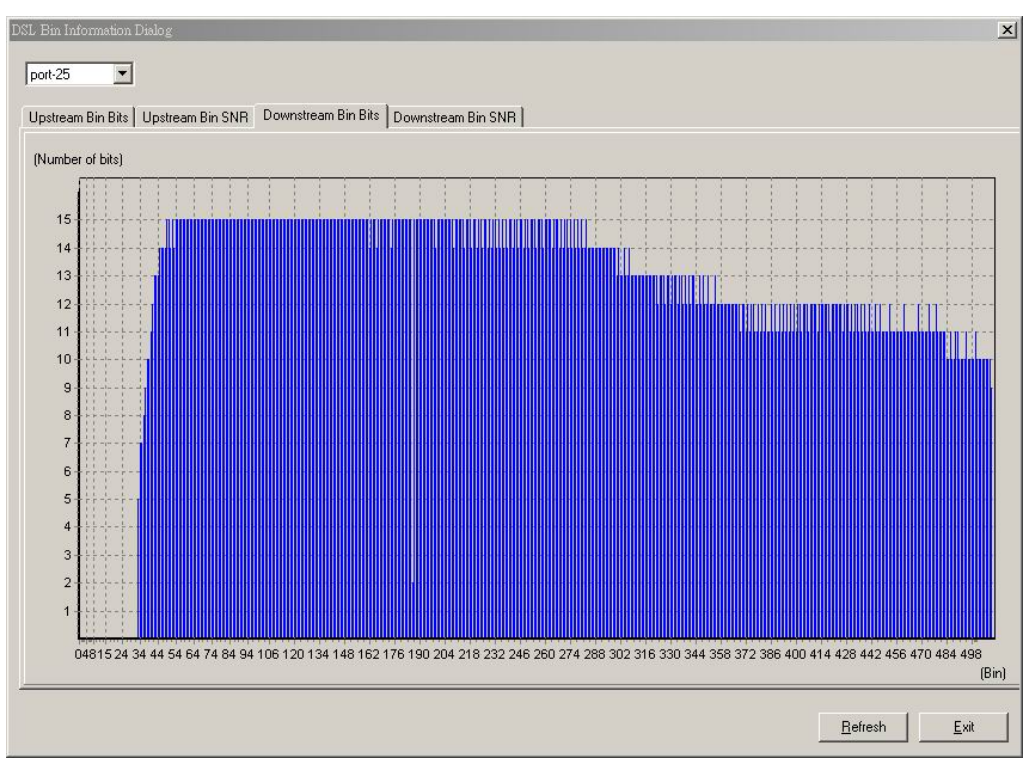

Table 3-45 describes the bin allocation tap items.

| Table 3-45 | DSL | Bin | Information | Dialog |
|------------|-----|-----|-------------|--------|
|------------|-----|-----|-------------|--------|

| Item              | Description                                                                                                    |
|-------------------|----------------------------------------------------------------------------------------------------|
| Upstream Bin Bits | Number of downstream bits/ bin for the bin indexed by this element of the string. The 0th element contains the number of bits per bin for 0, through the $31^{st}$ element, which contains the number bits for bin 31. (upstream) |
| Upstream Bin SNR  | The DELT-related parameter that provides an array of real downstream SNR (f) values in dB (Not available for ADSL and ADSL2plus)                                                                                                  |

| Item                | Description                                                                                                    |
|---------------------|----------------------------------------------------------------------------------------------------|
| Downstream Bin Bits | Number of upstream bits/ bin for the bin indexed by this element of the string.<br>The 0th element contains the number of bits per bin for 0, through the 31 <sup>st</sup> element, which contains the number bits for bin 31. (Downstream) |
| Downstream Bin SNR  | The DELT-related parameter that provides an array of real upstream SNR (f) values in dB (Not available for ADSL and ADSL2plus)                                                                                                    |

 Table 3-45
 DSL Bin Information Dialog

#### SELT Test

SELT (Single End Loop Test) is single-ended test, meaning that a copper loop is tested from the DSLAM only, without the need for any external test equipment in either the CO or at the remote end of the loop. SELT is primarily used for PROACTIVE loop pre-qualification. By knowing in advance if a loop is capable of supporting ADSL2+. By determining distance, wire gauge and noise, loop conditions can be fixed prior to rolling a truck to the customer premise. This not only saves time and money, but also improves customer satisfaction by avoiding "false start" installations.

### Figure 3-62 SELT Test Dialog

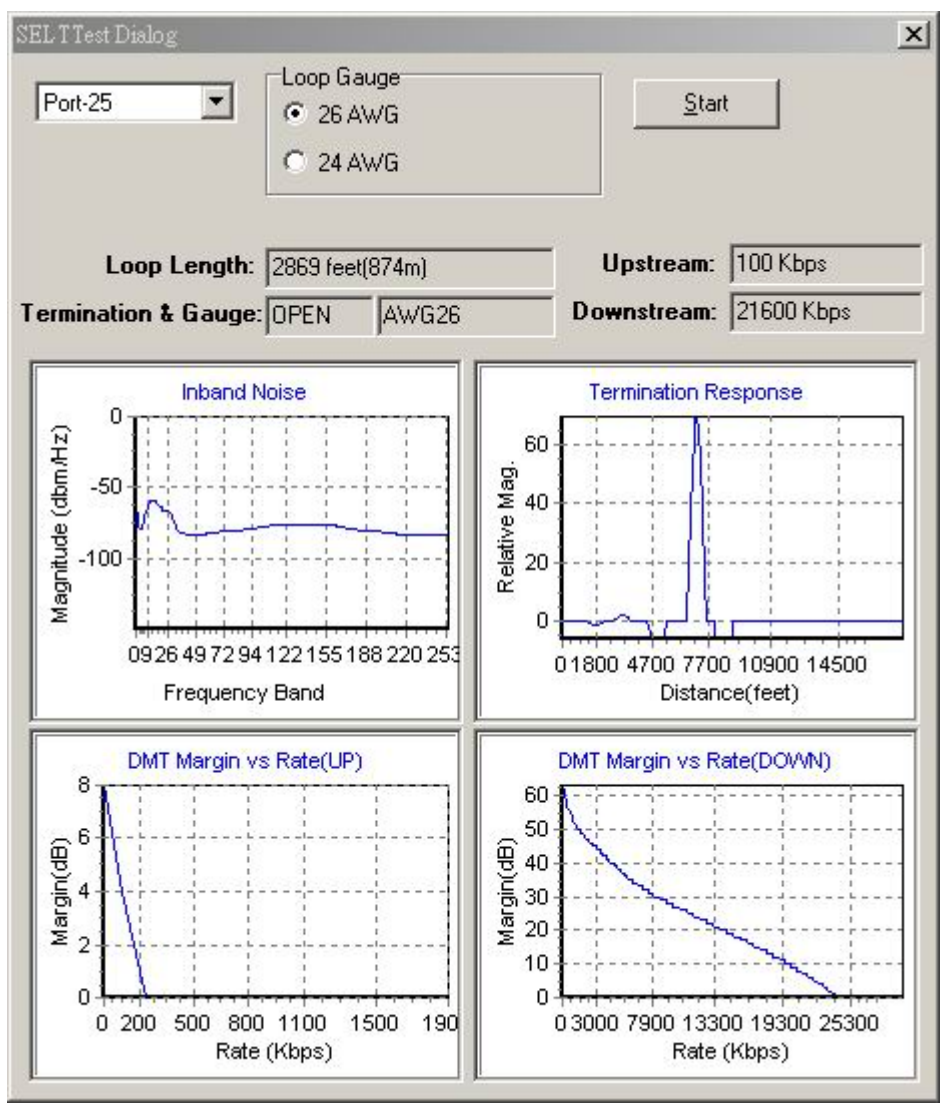

| Table 3-46 | SELT Testing Dialog |
|------------|---------------------|
|------------|---------------------|

| Item                | Description                                     |
|---------------------|-------------------------------------------------|
| Port selection menu | Please select port from pull down menu          |
| Value               | Display various field obtains during SELT test. |

# Appendix A Abbreviations and Acronyms

The abbreviations and acronyms used in this document.

| Abbreviations | Full Name                                               |
|---------------|---------------------------------------------------------|
| AAL           | ATM Adaptation Layer                                    |
| ADSL          | Asymmetric Digital Subscriber line                      |
| AIS           | Alarm Indication Signal                                 |
| ATM           | Asynchronous Transfer Mode                              |
| ATU-C         | ADSL Transceiver Unit at the central office end         |
| ATU-R         | ADSL Transceiver Unit at the remote end                 |
| CBR           | Constant Bit Rate                                       |
| CV            | Coding Violation                                        |
| DSLAM         | Digital Subscriber line Access Multiplexer              |
| ES            | Error Seconds                                           |
| EOA           | Ethernet over ATM                                       |
| GE            | Gigabit Ethernet                                        |
| IP            | Internet Protocol                                       |
| LAN           | Local Area Network                                      |
| LCT           | Local Craft Terminal                                    |
| LOF           | Loss of Frame                                           |
| LOS           | Loss of Signal                                          |
| LPR           | Loss of Power                                           |
| OAM           | Operation, Administration, and Maintenance              |
| PCR           | Peak Cell Rate                                          |
| PSD           | Power Spectral Density                                  |
| PVC           | Permanent Virtual Channel                               |
| rtVBR         | Real time Variable Bit Rate                             |
| SCR           | Sustainable Cell Rate                                   |
| SNR           | Signal-to Noise Ratio                                   |
| SNMP          | Simple Network Management Protocol                      |
| UAS           | Unavailable Seconds                                     |
| UBR           | Unspecified Bit Rate                                    |
| VC            | Virtual Channel                                         |
| VCI           | Virtual Channel Identify                                |
| VCL           | Virtual Channel Link                                    |
| VDSL          | Very high-speed Digital Subscriber line                 |
| VLAN          | Virtual Local Area Network                              |
| VP            | Virtual Path                                            |
| VPI           | Virtual Path Identifier                                 |
| VTU-O         | VDSL Transmission Unit at the Optical network interface |
| VTU-R         | VDSL Transmission Unit at the remote end                |
| WAN           | Wide Area Network                                       |
| xDSL          | ADSL/VDSL                                               |

 Table A-1
 Abbreviations and Acronyms Table

# Index

# A

| Access Control List |    |
|---------------------|----|
| ADSL2               |    |
| ADSL2+              |    |
| Agent               |    |
| Aging Time          | 49 |
| ATM                 |    |
| OAM                 | 71 |
| ports               |    |
| PVC                 |    |
|                     |    |

# B

| Bridge Forward Delay |      |     |     | .48 |
|----------------------|------|-----|-----|-----|
| Bridge Hello Time    |      |     |     | .48 |
| Bridging Status      | .14, | 39, | 42, | 50  |

### D

| DHCP       |  |
|------------|--|
| DHCP Relay |  |
| Diagnostic |  |
| Downstream |  |

# Ε

| Ethe | rnet     |    |     |     |     |     |     |     |     |     |     |     |     |    |
|------|----------|----|-----|-----|-----|-----|-----|-----|-----|-----|-----|-----|-----|----|
| iı   | nterface | 7, | 16, | 19, | 20, | 21, | 44, | 45, | 46, | 47, | 55, | 58, | 63, | 69 |

#### F

| Fast mode     |     |     |     |     | .26 |
|---------------|-----|-----|-----|-----|-----|
| Filter Wizard | 54, | 55, | 56, | 57, | 58  |

## G

| GARP | 44         |
|------|------------|
| GVRP | 44, 45, 46 |

## Η

# I

|                   | 51                          |
|-------------------|-----------------------------|
| IGMP shooping     |                             |
| Ingress Filtering |                             |
| Internet          |                             |
| IP Address        | 10, 19, 20, 21, 35, 36, 53  |
| IP-DSLAM          | 1, 6, 7, 10, 13, 20, 35, 53 |

## L

| line performance           | 68 |
|----------------------------|----|
| Line Profile Configuration |    |
| LLC encapsulation          |    |

# Μ

| MAC Address            |  |
|------------------------|--|
| MAC addresses learning |  |
| MAC addresseslearning  |  |
| Management VLAN        |  |
| Management VLAN ID     |  |
| Max Age                |  |
| Max ATM Ports          |  |
| Max VC                 |  |
| Min L2                 |  |
| Multicast address      |  |
| Multicast group        |  |
|                        |  |

# 0

| OAM       | 16, | 71, | 72, | 75 |
|-----------|-----|-----|-----|----|
| Option 82 |     |     |     | 53 |

### Р

| Port Access Control List | 65         |
|--------------------------|------------|
| Port Number              |            |
| Power Management         | 28, 29, 32 |
| Power Management Mode    |            |
| priority-tagged          | 44         |
| PVC Management           |            |
| PVID                     | 38, 43, 44 |

# R

# S

| SNMP                   |              |
|------------------------|--------------|
| community              |              |
| Host                   |              |
| trap                   | 4, 8, 30, 35 |
| SNR Margin             |              |
| Spanning Tree Protocol |              |
| Static Mac Entries     |              |

### Т

| Fagged frame |  |
|--------------|--|
| Threshold    |  |
| Ггар         |  |
| FreÎlis      |  |
|              |  |

# V

| VCI1               | 8, 21, 23, 75  |
|--------------------|----------------|
| VCMux              |                |
| VID Range          |                |
| VLAN               | 14, 56, 62, 75 |
| VLAN configuration |                |

## DAS3series Product Technical Description Guide

| VLAN group      |                                    |
|-----------------|------------------------------------|
| VLAN ID         | 16, 20, 39, 41, 42, 43, 44, 56, 62 |
| VLAN Management |                                    |
| VLAN Name       |                                    |

| VLAN Port |  |
|-----------|--|
| VLAN Tag  |  |
| VPI       |  |